# Guião para a experiência de avaliação da nova interface

# Guião desenvolvido no âmbito da dissertação Avaliação da migração de registos de arquivo para dados ligados no projeto EPISA

Margarida Gouveia Augusto

### Sumário

| Introdução                                              |
|---------------------------------------------------------|
| Descrição do guião                                      |
| Perguntas colocadas no guião9                           |
| Pergunta 19                                             |
| Pergunta 210                                            |
| Pergunta 311                                            |
| Pergunta 411                                            |
| Pergunta 512                                            |
| Pergunta 613                                            |
| Descrição das entrevistas15                             |
| Conclusões                                              |
| Trabalho futuro                                         |
| Apêndices Apêndice 1 – Guião completo                   |
| Apêndice 2 – Campos utilizados no registo das respostas |
| Apêndice 3 – Organização do registo das respostas       |
| Apêndice 4 – Resultados das pesquisas efetuadas         |

## Lista de ilustrações

| Figura 1 - Interface da Pesquisa Simples                                                        |
|-------------------------------------------------------------------------------------------------|
| Figura 2 - Interface da Pesquisa Avançada7                                                      |
| Figura 3 - Interface DigitArq+7                                                                 |
| Figura 4 - Idades dos utilizadores comuns                                                       |
| Figura 5 - Idades dos arquivistas                                                               |
| Figura 6 - Resultado da pesquisa avançada (Pergunta 1)                                          |
| Figura 7 - Resultado da pesquisa simples (Pergunta 1)                                           |
| Figura 8 - Resultado da pesquisa no DigitArq+ (Pergunta 1)                                      |
| Figura 9 - Resultado da pesquisa simples ao utilizar "Jerónima da Cruz" (Pergunta 2)32          |
| Figura 10 - Resultado da pesquisa simples ao utilizar "processo de Jerónima da Cruz" (Pergunta  |
| 2)                                                                                              |
| Figura 11 - Resultado da pesquisa avançada ao utilizar "Jerónima da Cruz" (Pergunta 2) 33       |
| Figura 12 - Resultado da pesquisa avançada ao utilizar "processo de Jerónima da Cruz" (Pergunta |
| 2)                                                                                              |
| Figura 13 - Resultado da pesquisa no DigitArq+ ao utilizar "Jerónima da Cruz" (Pergunta 2) . 34 |
| Figura 14 - Entidade mostrada pelo DigitArq+ (Pergunta 2)                                       |
| Figura 15 - Resultado da pesquisa no DigitArq+ ao utilizar "processo de Jerónima da Cruz"       |
| (Pergunta 2)                                                                                    |
| Figura 16 - Resultado da pesquisa simples ao utilizar "Mosteiro de São Bernardo de Portalegre"  |
| (Pergunta 3)                                                                                    |
| Figura 17 - Resultado da pesquisa avançada ao utilizar "Mosteiro de São Bernardo de Portalegre" |
| (Pergunta 3)                                                                                    |
| Figura 18 - Resultado da pesquisa no DigitArq+ ao utilizar "Mosteiro de São Bernardo de         |
| Portalegre" (Pergunta 3)                                                                        |
| Figura 19 - Entidade mostrada pelo DigitArq+ (Pergunta 3)                                       |
| Figura 20 - Resultado da pesquisa simples ao utilizar "Juízo da Índia e Mina" (Pergunta 4) 37   |
| Figura 21 - Resultado da pesquisa avançada ao utilizar "Juízo da Índia e Mina" (Pergunta 4) 38  |
| Figura 22 - Resultado da pesquisa no DigitArq+ ao utilizar "Juízo da Índia e Mina" (Pergunta 4) |
|                                                                                                 |
| Figura 23 - Resultado da pesquisa simples ao utilizar "registos de baptismos" (Pergunta 5) 39   |
| Figura 24 - Resultado da pesquisa simples ao utilizar "registos de baptismos", com o intervalo  |
| temporal 1811-1822 (Pergunta 5)                                                                 |
| Figura 25 - Resultado da pesquisa simples ao utilizar "registos de baptismos", com a data       |
| completa (Pergunta 5)                                                                           |
| Figura 26 - Resultado da pesquisa avançada ao utilizar "registos de baptismos" (Pergunta 5) 40  |

| Figura 27 - Resultado da pesquisa avançada ao utilizar "registos de baptismos", com o com o     |
|-------------------------------------------------------------------------------------------------|
| intervalo temporal 1811-1822 (Pergunta 5)                                                       |
| Figura 28 - Resultado da pesquisa avançada ao utilizar "registos de baptismos", com a data      |
| completa (Pergunta 5)                                                                           |
| Figura 29 - Resultado da pesquisa no DigitArq+ ao utilizar "registos de baptismos" (Pergunta 6) |
|                                                                                                 |
| Figura 30 - Resultado da pesquisa simples ao utilizar "Um aquário de 2,40x1,00 m" (Pergunta 6)  |
|                                                                                                 |
| Figura 31 - Resultado da pesquisa avançada ao utilizar "Um aquário de 2,40x1,00 m" (Pergunta    |
| 6)                                                                                              |
| Figura 32 - Resultado da pesquisa avançada ao utilizar o código de referência                   |
| "PT/TT/AS/A/001/000142" (Pergunta 6)                                                            |
| Figura 33 - Resultado da pesquisa no DigitArq+ ao utilizar o código de referência               |
| "PT/TT/AS/A/001/000142" (Pergunta 6)                                                            |

#### Introdução

O Arquivo Nacional da Torre do Tombo, gerido pela Direção-Geral do Livro, dos Arquivos e das Bibliotecas (DGLAB) é uma das instituições mais antigas do país que, no decorrer dos anos, tem vindo a recolher uma vasta coleção de documentos históricos. A sua coleção possui documentos originais desde o século IX até à atualidade e utiliza metadados para descrever os objetos culturais, enquadrados pelas normas ISAD (G) e ISAAR (CPF) relativas à descrição arquivística.

Os metadados utilizados na descrição arquivística ajudam os utilizadores a encontrar e a contextualizar os documentos que procuram. Desta forma, o Arquivo Nacional da Torre do Tombo definiu o próprio sistema de descrição online, seguindo as normas do Conselho Internacional de Arquivos. Os metadados utilizados dizem respeito, na sua maioria, a descrições textuais do contexto e ao conteúdo de documentos. Porém, estes não exploram todas as potencialidades da pesquisa de documentos, dado que não estão registadas todas as relações relevantes do contexto e conteúdo documentos existentes, em forma processável automaticamente. Esta questão é fulcral, dado que os metadados utilizados são a forma principal de chegar até aos documentos e é através daqueles que é possível encontrar diversos tipos de documentos como, por exemplo, documentos digitais com descrição e documentos físicos com e sem descrição. Desta forma, revela-se ser preciso gerar novas ferramentas para efetuar a descrição dos documentos, devendo ser mais flexíveis e também processáveis automaticamente.

Perante esta situação, o Arquivo Nacional da Torre do Tombo pretende renovar a infraestrutura de dados que existe e que é utilizada na descrição arquivística.

O presente documento pretende testar a qualidade do acesso, através da análise do comportamento de pesquisa de dois grupos de utilizadores (utilizadores comuns e arquivistas). Para isso, foi elaborado um guião com diferentes questões para que estes dois grupos de utilizadores pudessem utilizar tanto o DigitArq como a nova interface (DigitArq+). Com este guião avalia-se a forma como as pesquisas são efetuadas, tendo sempre, por isso, uma perspetiva da resposta de cada utilizador (conseguir descobrir a informação) e uma perspetiva de familiaridade com cada interface.

### Descrição do guião

O DigitArq é a plataforma de pesquisa do Arquivo Nacional da Torre do Tombo que tem o objetivo de permitir aos utilizadores o acesso remoto a determinados serviços que, anteriormente, só conseguiriam de forma presencial, como, por exemplo, visualizar documentos digitalizados ou reservar documentos para leitura presencial.

Desta forma, quando se acede a esta plataforma<sup>1</sup>, a primeira entrada com que o utilizador se depara é com o modo mais básico da pesquisa (Figura 1), onde lhe é permitido colocar o termo ou a expressão que deseja pesquisar, bem como o intervalo temporal, caso este seja pretendido.

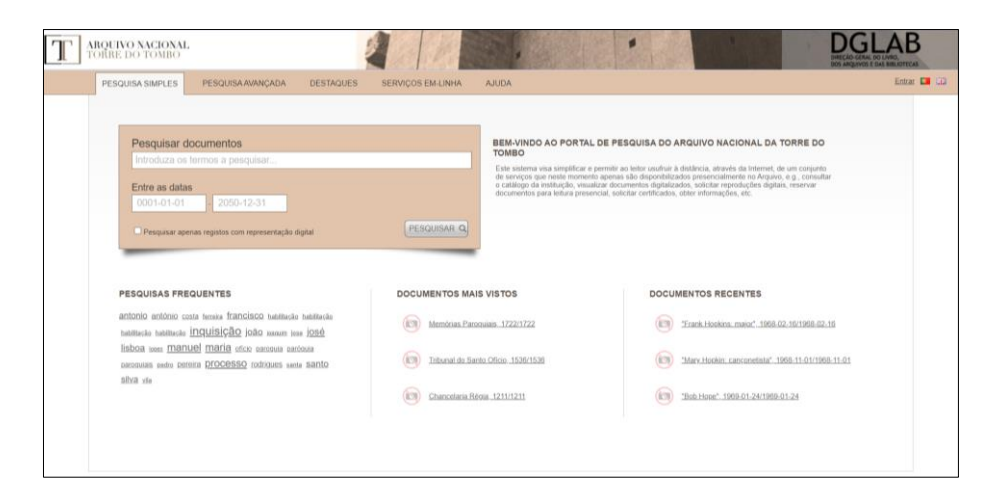

Figura 1 - Interface da Pesquisa Simples

Na barra do topo é possível observar que também existe o modo de pesquisa avançada (Figura 2). Esta pesquisa, por sua vez, permite ao utilizador efetuar uma pesquisa mais refinada, através da pesquisa pelo código de referência, pelo título ou pela pesquisa com intervalos temporais como a data de criação do registo, a data da última modificação do registo ou outro intervalo que o utilizador pretenda. Também é possível efetuar pesquisas através da cota atual, dos níveis de descrição (fundo, secção, unidade de instalação, entre outros), bem como pesquisar noutros campos (âmbito e conteúdo, autor intelectual ou unidades de descrição relacionadas) e efetuar uma pesquisa por assuntos (cidades,

<sup>&</sup>lt;sup>1</sup> <u>https://digitarq.arquivos.pt/</u>

cargos). Nos campos relativos ao título e à cota atual, o utilizador pode selecionar se o termo ou a expressão inserida contém todas as palavras, se contém qualquer uma das palavras e se contém ou não a frase exata.

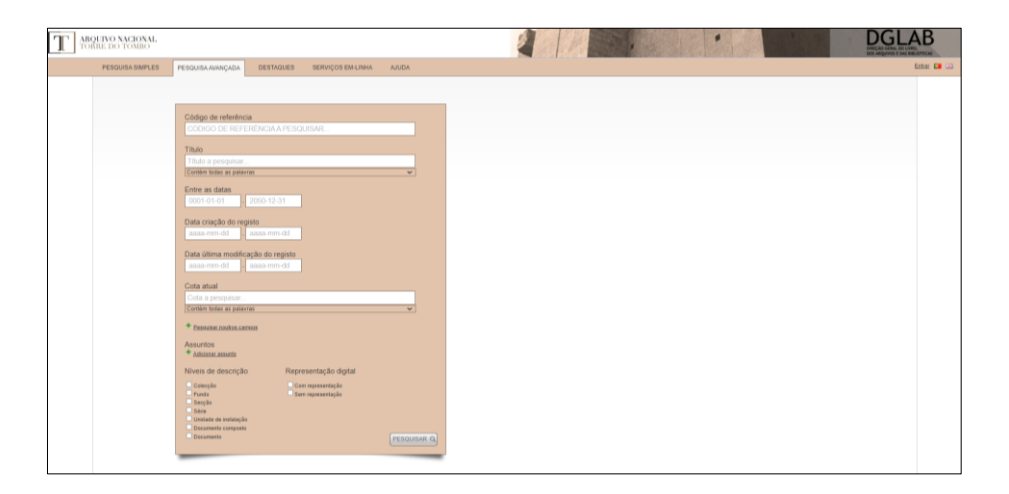

Figura 2 - Interface da Pesquisa Avançada

Por outro lado, o protótipo do projeto EPISA DigitArq+ (Figura 3) até ao momento só possui uma barra de pesquisa onde o utilizador pode inserir o termo ou expressão a pesquisar. Após efetuar a pesquisa, a interface mostra os resultados que foram devolvidos, bem como as entidades que estão associadas a estes registos de arquivo.

| ArchClient                                   |                                                      | Search | Hierarchy | Create | v | MyBookmarks | Luana Sá |
|----------------------------------------------|------------------------------------------------------|--------|-----------|--------|---|-------------|----------|
|                                              |                                                      |        |           |        |   |             |          |
|                                              | ArchClient                                           |        |           |        |   |             |          |
|                                              | Search for archival records, places, events and more |        | ۹         |        |   |             |          |
|                                              |                                                      |        |           |        |   |             |          |
|                                              |                                                      |        |           |        |   |             |          |
| © 2021 EPISA ArchClient vo 2.0   About EPISA |                                                      |        |           |        |   |             |          |

Figura 3 - Interface DigitArq+

Com o intuito de avaliar a qualidade do acesso à nova interface – DigitArq+ –, optou-se por elaborar um guião de atividades de pesquisa (Apêndice 1 – Guião completo) a executar por um conjunto de utilizadores no DigitArq e no DigitArq+, procedendo-se à observação dos correspondentes comportamentos e à sua análise comparativa.

Este guião traduz-se num conjunto de seis perguntas que foram construídas do ponto de vista de quatro categorias de tarefas. A **primeira categoria** incidia sobre encontrar documentos e, para isso, desenvolveram-se as perguntas 1 e 2. A **segunda categoria** era relativa à quantidade de documentos que resultam de determinadas pesquisas (perguntas 3 e 4). A **terceira categoria** tinha o intuito de testar o efeito das datas em pesquisas, refletindo-se na pergunta 5. Finalmente, através da pergunta 6, a **quarta categoria** tinha o intuito de cada coleção existente.

Para o registo destas respostas, foi preparado um documento Excel que possuía três folhas: a primeira com a explicação das etiquetas utilizadas nas folhas seguintes (**Apêndice 2 – Campos utilizados no registo das respostas**); a segunda com o registo das respostas dos utilizadores comuns e a terceira com o registo das respostas dos arquivistas.

Desta forma, tanto a folha dos utilizadores comuns como a folha dos arquivistas possuíam uma célula com o número do participante (participante 1, participante 2, etc.), seguindose um conjunto de quadros do lado esquerdo, que correspondiam às respostas obtidas no DigitArq, e do lado direito os quadros que correspondiam às respostas obtidas no DigitArq+. Por sua vez, estes quadros estavam divididos por perguntas, existindo células para registar a forma da resposta e a resposta final que o utilizador dava, seguindo-se eventuais erros cometidos e as notas. Estas linhas eram iguais para as pesquisas no DigitArq e no DigitArq+ (Apêndice 3 – Organização do registo das respostas).

Por baixo, existe outro quadro para registar a informação relativa ao tipo de contacto com o DigitArq (se se tratava de um utilizador que já teve algum contacto com a plataforma, se nunca usou ou se usou poucas vezes); um possível comentário ou sugestão que o utilizador pudesse mencionar relativamente à nova interface; se o utilizador consideraria útil ter a opção de selecionar determinados filtros que, posteriormente, estivessem sempre ativos durante várias pesquisas e, por fim, idade e formação académica (Apêndice 3 – Organização do registo das respostas).

#### Perguntas colocadas no guião

Nesta secção apresentam-se os resultados esperados em cada tarefa do guião. Para evitar dispersão, as figuras com os ecrãs de pesquisa mencionados encontram-se no Apêndice 4 – Resultados das pesquisas efetuadas.

#### Pergunta 1

Para a primeira pergunta do guião – Que documento é devolvido quando se pesquisa a Cota Atual "Empresa Pública do Jornal O Século, Joshua Benoliel, Cota Desconhecida 011"? – era necessário efetuar uma pesquisa que devolvesse o documento "Venda de louça preta: as Sras. D. Maria Luísa de Brito Rocha e Melo, D. Helena de Brito Rocha e Melo, D. Ana da Cunha e Meneses Pinto Cardoso (Lumiares), D. Maria Luísa Barroso da Câmara, o Sr. Francisco Queirós de Andrade Pinto, e as Sras. D. Francisca Seabra de Lacerda, D. Maria de Brito Rocha e Melo e D. Maria Emília Cabral da Silva".

Esta questão tinha o objetivo de encontrar o documento através da informação presente na sua Cota atual. Para isso, era necessário efetuar uma pesquisa avançada (Figura 6) dado que neste tipo de pesquisa existe um campo específico para pesquisar pela Cota atual.

Também seria possível encontrar o documento em questão através da pesquisa simples (Figura 7). Contudo, ao efetuar a procura pela pesquisa avançada, o DigitArq devolve diretamente o documento pedido, enquanto pela pesquisa simples o DigitArq iria devolver dois documentos, sendo que só um é que corresponde à Cota atual pedida.

No que concerne ao resultado esperado de resposta a esta questão, é de referir que, na pesquisa simples, deveria aparecer somente um resultado, dado que a Cota Atual é única para cada documento. Por outro lado, na pesquisa avançada, o DigitArq devolve o documento pretendido, abrindo-o diretamente após a sua pesquisa.

Já no DigitArq+, não foi possível efetuar esta pesquisa pela Cota Atual. Desta forma, foi pedido aos utilizadores que efetuassem uma pesquisa que devolvesse o mesmo documento, mas não podendo utilizar o título completo do mesmo. Ou seja, só seria

possível aceder ao documento através de parte do seu título ou do código de referência. Esta interface devolveu somente um resultado, conforme é possível observar na Figura 8.

#### Pergunta 2

Esta questão – Qual o código de referência do documento composto sobre o processo de Jerónima da Cruz? – tinha o objetivo de testar a capacidade de encontrar documentos, através de informação presente nos respetivos campos de descrição.

Esta pesquisa devolvia o documento com o título "Processo de Jerónima da Cruz" e tanto se podia efetuar uma pesquisa simples como uma pesquisa avançada. No caso da pesquisa simples, poder-se-ia pesquisar por "Jerónima da Cruz" ou por "processo de Jerónima da Cruz". A primeira pesquisa devolvia vinte e quatro resultados (Figura 9), sendo que o documento pretendido é dos últimos a surgir, enquanto na segunda pesquisa devolve somente cinco resultados, onde o documento pretendido é o terceiro a aparecer (Figura 10). No caso da pesquisa avançada, ao pesquisar por "Jerónima da Cruz" o DigitArq devolve três documentos compostos, sendo um deles o documento pretendido (Figura 11). Quando se pesquisa por "processo de Jerónima da Cruz" devolve apenas dois documentos compostos, sendo um deles o pretendido (Figura 12).

Apesar destes resultados, esperava-se que, no DigitArq, quando se efetuasse a pesquisa "processo de Jerónima da Cruz", devolvesse somente resultados de processos com nomes semelhantes ao pesquisado como, por exemplo, os documentos compostos "Processo de Jerónima da Cruz ou Soares" e "Processo de Joana da Cruz". Este resultado deve-se ao facto de o DigitArq efetuar a pesquisa simples em todos os campos de descrição dos documentos como, por exemplo, o código de referência, o âmbito e conteúdo ou a cota atual. Assim, devolve todos os documentos que contenham a expressão de pesquisa ou uma parte da mesma nos campos de descrição existentes.

No que concerne ao DigitArq+, quando se efetua uma pesquisa por "Jerónima da Cruz", esta interface devolve somente um resultado que é o documento composto (Figura 13) e, também, mostra uma entidade que está associada a este documento que, neste caso, é o nome da pessoa em causa (Figura 14).

Porém, também é possível chegar a este documento composto através da expressão "Processo de Jerónima da Cruz". Neste caso, a interface só devolve o documento composto e não associa qualquer entidade (Figura 15).

#### Pergunta 3

A terceira pergunta – Qual é o número de resultados devolvidos quando se efetua uma pesquisa sobre o Mosteiro de São Bernardo de Portalegre? – tinha o intuito de averiguar a quantidade de documentos que podem resultar de determinadas pesquisas.

Desta forma, ao efetuar a pesquisa simples sobre o Mosteiro de São Bernardo de Portalegre no Arquivo Distrital de Portalegre, este devolveu 106 resultados (Figura 16). Defende-se a posição de que nem todos eram relevantes, dado que alguns dos resultados devolvidos não pertencem ao fundo pesquisado. É de referir que o ideal seria devolver o fundo relativo ao Mosteiro de São Bernardo de Portalegre como primeiro resultado, seguindo-se todos os documentos que lhe pertencessem e, desta forma, estes poderiam conduzir o utilizador até ao fundo. Quando se faz uma pesquisa avançada, através do campo do Título, o Arquivo Distrital devolve somente catorze resultados, sendo que o primeiro é o próprio fundo e os restantes são documentos simples que fazem parte do mesmo (Figura 17).

Relativamente ao DigitArq+, esta interface só devolve um resultado, não possuindo qualquer entidade associada (Figura 18). Porém, se se efetuar a pesquisa por "São Bernardo", além de devolver como resultado este mesmo fundo, o DigitArq+ mostra uma entidade - Convento de São Bernardo, da Ordem de Cister (Figura 19).

#### Pergunta 4

A quarta pergunta – Efetuar uma pesquisa que devolva as secções existentes no fundo "Juízo da Índia e Mina". Registar o número de secções encontradas. – tinha o intuito de verificar a quantidade de documentos que podem resultar de determinadas pesquisas, à semelhança da pergunta 3, mas incluindo explicitamente o nível de descrição pretendido. Para isso, era necessário que o utilizador efetuasse uma pesquisa que mostrasse as secções que o fundo "Juízo da Índia e Mina" possui. Num primeiro momento, ao efetuar uma pesquisa simples com a expressão "Juízo da Índia e Mina" e, seguidamente, selecionar a opção "Secção" do lado direito (Figura 20), o DigitArq irá devolver cinco resultados, mas apenas três pertencem a este fundo. Se se efetuar o mesmo percurso na pesquisa avançada (Figura 21), também com a expressão "Juízo da Índia e Mina", o DigitArq não irá devolver qualquer documento, dado que é feita uma pesquisa pelo título e não existe nenhuma secção com esse título.

O esperado era que a resposta obtida fossem as vinte e cinco secções presentes no fundo. Contudo, os resultados obtidos justificam-se pelo facto de a própria secção não ter diretamente a expressão "Juízo da Índia e Mina" e, por isso, não aparece nos resultados devolvidos. Ou seja, o DigitArq não está a usar a hierarquia presente em todos os documentos para efetuar a pesquisa. Caso a pesquisa através da hierarquia fosse utilizada, o DigitArq deveria devolver todas as secções. Quando o utilizador quer fazer uma pesquisa hierárquica, o DigitArq deveria considerar tudo o que está sob um determinado resultado. Assim, seria possível procurar o fundo e a informação relativa a este deveria estar presente nos diversos níveis de descrição existentes. Deste modo, o utilizador já poderia ser capaz de aplicar qualquer filtro que iria obter sempre a resposta mais completa possível.

Por fim, o DigitArq+ devolve apenas um documento que é o próprio fundo, não tendo qualquer entidade associada (Figura 22).

#### Pergunta 5

A pergunta 5 – Ao efetuar uma pesquisa sobre "registos de baptismos", registe o número de resultados devolvidos. Seguidamente, fazer a mesma pesquisa considerando o intervalo temporal entre 1811 e 1822, registando, igualmente, o número de resultados. – tinha o objetivo de testar o efeito das datas nas pesquisas.

Ao efetuar a pesquisa simples no Arquivo Distrital do Porto, são devolvidos 13077 resultados, entre fundos, séries, unidades de instalação e documentos simples (Figura 23). Porém, quando a pesquisa é restringida ao intervalo temporal pedido, o número de resultados devolvidos desce abruptamente para 1214 resultados (Figura 24). O mesmo

acontece na pesquisa avançada onde, numa primeira fase, são devolvidos 12599 documentos (Figura 26) e, após a introdução do intervalo temporal, o número de resultados decresce para 817 (Figura 27).

Os resultados previamente mencionados são os obtidos quando nos campos específicos para as datas se colocam somente os anos (neste caso, 1811 e 1822). Mas, ao colocar as datas completas (neste caso, 1811-01-01 e 1822-12-31), existe a diferença de um resultado. Ou seja, quando se coloca apenas o ano, o Arquivo Distrital devolve 1214 resultados, enquanto quando se colocam as datas completas, o Arquivo Distrital devolve 1213 resultados (Figura 25). O mesmo acontece na pesquisa avançada: com a utilização dos anos o Arquivo Distrital devolve 817 resultados e com a utilização das datas completas, devolve 816 resultados (Figura 28). Esta diferença dos resultados ocorre devido a uma unidade de instalação<sup>2</sup> que na sua data de produção tem apenas "1811", o que faz com que não seja abrangida quando se coloca um intervalo temporal específico.

Por fim, relativamente ao resultado no Digitarq+, é de referir que esta interface devolve vinte e oito resultados e não possui nenhuma entidade, não sendo possível fazer restrições com intervalos temporais (Figura 29).

#### Pergunta 6

A pergunta 6 – Efetue uma pesquisa para encontrar o nome do fundo, bem como o nome dos diferentes níveis de descrição, onde está presente o documento simples "Um aquário de 2,40x1,00 m" com o código de referência PT/TT/AS/A/001/000142. – tinha o objetivo de evidenciar a existência de uma estrutura hierárquica no DigitArq. Esta, por sua vez, mostra de que forma os documentos são organizados.

Quando se procura este documento através da pesquisa simples do DigitArq, são devolvidos três resultados com o mesmo nome, por isso é que a pergunta se faz acompanhar do código de referência para que seja possível identificar o documento em causa (Figura 30). Por outro lado, quando se procura este documento através da pesquisa avançada do DigitArq, são devolvidos dois resultados (Figura 31) caso a pesquisa seja

<sup>&</sup>lt;sup>2</sup> <u>https://pesquisa.adporto.arquivos.pt/details?id=827166</u>

feita somente através do título. Quando a pesquisa é feita através do código de referência, o DigitArq abre diretamente o documento (Figura 32).

Já o DigitArq+ devolve apenas um resultado, não possuindo entidades associadas. Neste caso, o documento é devolvido quer a pesquisa seja feita através do título quer seja através do código de referência (Figura 33).

#### Descrição das entrevistas

Nesta secção é apresentada a análise dos resultados obtidos nas sessões de resposta ao guião. Os utilizadores foram segmentados em dois grupos, o dos utilizadores comuns e o dos arquivistas.

Começando com o grupo dos utilizadores comuns, conforme é possível observar na Figura 4, este grupo é composto por doze pessoas com a idade compreendida entre os 20 e os 40 anos. Relativamente à formação académica, é de referir que predominam os cursos relacionados com Ciências Humanas e com Ciências Exatas como, por exemplo, Ciência da Informação e de Engenharia Informática, respetivamente. Deste conjunto de doze participantes, metade referiu que foi a primeira vez que esteve em contacto com o DigitArq, seguindo-se o contacto através do projeto EPISA. Apenas dois participantes referiram que já tinham utilizado o DigitArq, embora poucas vezes.

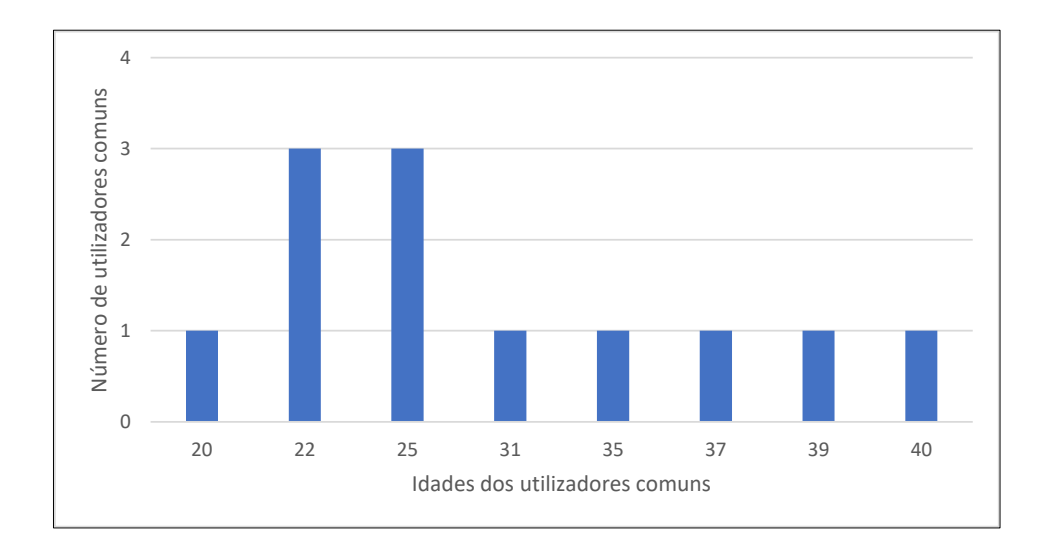

Figura 4 - Idades dos utilizadores comuns

Num primeiro momento, foi pedido a cada participante que efetuasse as pesquisas no DigitArq e, seguidamente, no DigitArq+.

Na **Pergunta 1**, sete utilizadores comuns usaram a pesquisa simples e cinco usaram a pesquisa avançada. Relativamente aos utilizadores que usaram a pesquisa simples é de referir que na maioria dos casos foi utilizada a cota conforme apresentada no enunciado e, mesmo com a devolução de dois resultados, os utilizadores não tiveram dificuldade em

identificar o documento pretendido. É de salientar um participante que começou por pesquisar através da expressão "Empresa Pública do Jornal O Século" e, percebendo que não chegaria ao documento, utilizou a cota conforme apresentada no enunciado, continuando na pesquisa simples.

Por outro lado, os participantes que utilizaram a pesquisa avançada, chegaram ao documento pretendido através do campo específico para a Cota atual, utilizando a cota conforme o enunciado e facilmente chegaram ao documento pretendido. Neste ponto, é de mencionar que um participante começou por pesquisar com a expressão "Empresa Pública do Jornal O Século" na pesquisa simples, tendo acabado por chegar ao resultado através da pesquisa avançada, utilizando a cota conforme o enunciado.

No que concerne às pesquisas no DigitArq+, não sendo possível efetuar esta pesquisa pela Cota Atual, foi pedido que os utilizadores efetuassem uma pesquisa tendo como base a informação presente no DigitArq e, caso utilizassem o título, este não poderia ser utilizado na sua totalidade. Desta forma, seis participantes chegaram ao documento através do título, apesar da existência de algumas variações na escrita (por exemplo: "venda de louça preta", "VENDA DE LOUÇA PRETA", "Venda de Louça Preta") e os restantes utilizaram o código de referência.

Na **Pergunta 2**, seis participantes utilizaram a pesquisa simples e seis usaram a pesquisa avançada. Na pesquisa simples os participantes pesquisaram por "Jerónima da Cruz" ou por "processo de Jerónima da Cruz". No primeiro caso, o DigitArq devolveu três páginas com resultados e somente uma pessoa selecionou a opção "Documento composto" presente nos filtros apresentados ao lado. Os restantes inquiridos procuraram em todas as páginas até encontrar o documento composto pretendido.

Já na pesquisa avançada, a expressão de pesquisa "processo de Jerónima da Cruz" só foi utilizada por três pessoas, sendo que as outras pesquisas foram feitas com a expressão "Jerónima da Cruz". Um destes participantes iniciou a procura pela pesquisa simples, mas, face ao número de resultados apresentados, optou pela pesquisa avançada.

A seguir, quando pedido para efetuar a mesma pesquisa no DigitArq+, os participantes chegaram ao documento pretendido através de expressões como "processo de Jerónima da Cruz", "Jerónima da Cruz", "PROCESSO DE JERÓNIMA DA CRUZ" ou apenas "Jerónima", não havendo qualquer dificuldade na procura do mesmo.

Na **Pergunta 3**, apenas dois inquiridos utilizaram a pesquisa avançada. Nesta pergunta, todos os participantes utilizaram a mesma expressão de pesquisa: "Mosteiro de São Bernardo de Portalegre", não havendo sinais de dificuldade para dar resposta à mesma. Neste caso, o que variou foi o número de resultados, dado que a pesquisa simples devolveu 106 resultados e a pesquisa avançada devolveu 14 resultados.

No momento da pesquisa no DigitArq+, a expressão de pesquisa utilizada foi a mesma, tendo sido devolvido somente um resultado.

Na **Pergunta 4**, obtiveram-se oito respostas pela pesquisa simples e quatro respostas pela pesquisa avançada. Na pesquisa simples, seis participantes iniciaram a sua pesquisa por colocar na barra de pesquisa a expressão "Juízo da Índia e Mina" e, após o DigitArq devolver uma resposta, selecionaram o filtro "Secção" presente no lado direito da página. Os restantes dois participantes utilizaram a mesma expressão, mas optaram por procurar o fundo no conjunto de resultados, acedendo ao mesmo e contando as secções apresentadas.

Relativamente à pesquisa avançada, é de referir que três pessoas colocaram a expressão "Juízo da Índia e Mina" no Título, selecionando "fundo" na parte dos filtros. Dado que esta pesquisa abre diretamente o fundo, os participantes contaram as secções. Neste ponto, importa realçar uma pesquisa efetuada por um participante. Este começou por pesquisar "Juízo da Índia e Mina" no Título, selecionou "fundo" como filtro. A seguir, fez a mesma pesquisa sem o filtro do nível de descrição. Por fim, efetuou a pesquisa através do código de referência do fundo e, após o DigitArq devolver diversos resultados, selecionou "Secção" como filtro. Assim chegou à resposta de vinte e três secções.

No DigitArq+, a maioria dos participantes efetuou a pesquisa através da expressão "Juízo da Índia e Mina", tendo um resultado como resposta. Contudo, perante esta situação, um participante efetuou a pesquisa pelo código de referência, obtendo dez resultados, onde apenas um estava identificado como secção.

Na **Pergunta 5** todos os participantes utilizaram a pesquisa simples para responderem à pergunta colocada. Numa primeira fase, todas as pesquisas devolveram, logicamente, o mesmo número de resultados. A seguir, quando questionados sobre o número de resultados devolvidos pelo DigitArq quando se aplicava o intervalo temporal entre 1811 e 1822, é que existiu uma variação na forma de pesquisa e, consequentemente, no número de resultados devolvidos.

Quando questionados sobre o porquê de pesquisarem utilizando somente o ano, as respostas passavam por ser aquilo que abrangeria mais documentos, por ser o que estava presente no enunciado do guião ou por assumirem que a plataforma devolvia utilizando só o ano. Por outro lado, quando questionados sobre a utilização das datas completas, os participantes alegaram que era a informação apresentada por defeito na caixa de seleção.

No DigitArq+, quase todas as pesquisas foram efetuadas através da expressão "registos de baptismos". Porém, um participante efetuou a pesquisa por "registos de baptismo", que se traduziu na diferença de um resultado com o título "Índice de registos de baptismo".

Para responder à **Pergunta 6**, cinco participantes utilizaram a pesquisa simples, enquanto sete optaram pela pesquisa avançada. Na pesquisa simples, dois dos participantes procuraram o documento pelo título, um pesquisou pelo código de referência, enquanto outros dois participantes efetuaram a pesquisa pelo código de referência colocando, também, o título do documento. Na pesquisa avançada, seis participantes utilizaram o código de referência e um fez uso tanto do código de referência como do título do documento.

Relativamente ao entendimento da estrutura hierárquica presente na interface, a maioria dos participantes conseguiu identificar a presença da hierarquia, conseguindo, também, identificar os diferentes níveis de descrição. Contudo, outros participantes procuraram esta informação nos campos de descrição do documento em questão.

No DigitArq+, quatro participantes pesquisaram pelo título, enquanto os restantes oito pesquisaram pelo código de referência colocando. Nesta interface, dois participantes conseguiram identificar a hierarquia através do código de referência, tendo como base a informação do DigitArq, enquanto outros dois participantes conseguiram identificar que se tratava de um documento simples ao abrirem o documento.

No que concerne ao grupo dos arquivistas, é de referir que foram questionadas quatro pessoas, com idades compreendidas entre os 36 e os 55 anos (Figura 5).

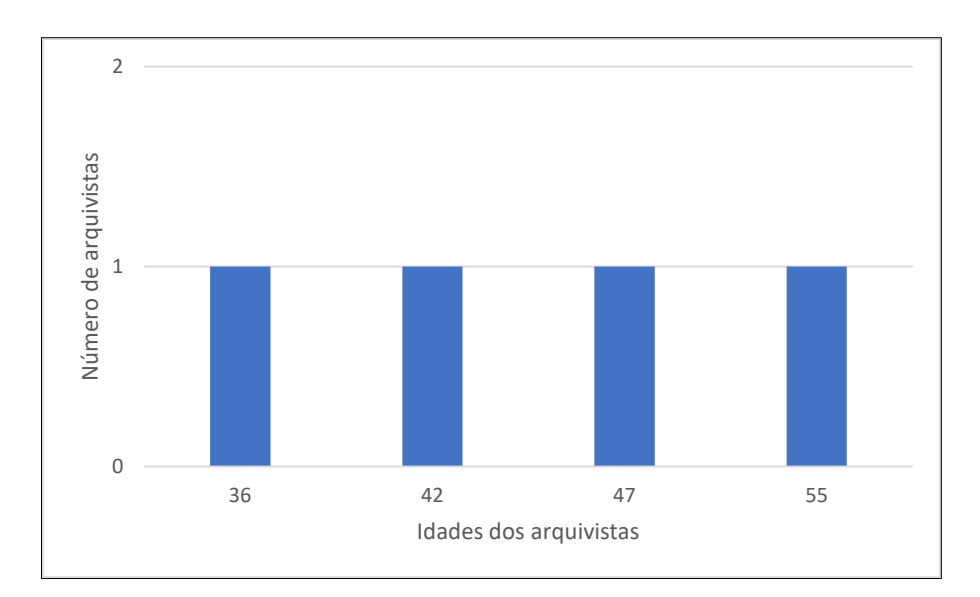

Figura 5 - Idades dos arquivistas

Relativamente à formação académica, é de referir que predomina o curso de Ciência da Informação, existindo uma pessoa com o curso de Ciências e Tecnologias da Documentação e Informação. É, ainda, de destacar que somente um arquivista só teve contacto uma vez com a plataforma, sendo que os restantes tiveram contacto mais que uma vez.

Num primeiro momento, foi pedido a cada arquivista que efetuasse as pesquisas no DigitArq e, seguidamente, no DigitArq+.

Na **Pergunta 1**, três dos arquivistas utilizaram a pesquisa avançada e somente um utilizou a pesquisa simples. Relativamente à pesquisa avançada, é de mencionar que todos os arquivistas utilizaram o campo específico para efetuar uma pesquisa pela Cota atual de qualquer documento. Contudo, começaram por pesquisar os termos "Empresa Pública do Jornal O Século" ou os termos "Empresa Pública do Jornal O Século, Joshua Benoliel". Como estas pesquisas não devolviam o resultado esperado, optaram por pesquisar pela Cota conforme a apresentada no enunciado do guião.

Na pesquisa simples ocorreu o mesmo com a pesquisa através dos termos "Empresa Pública do Jornal O Século", seguindo-se a pesquisa com a Cota apresentada no enunciado.

Já no DigitArq+, não sendo possível efetuar esta pesquisa pela Cota Atual, foi pedido aos arquivistas que efetuassem uma pesquisa tendo como base a informação presente no

DigitArq e, caso utilizassem o título, este não poderia ser utilizado na sua totalidade. Assim, começaram por tentar com partes da Cota como, por exemplo, "Joshua Benoliel", "jornal o século" ou "empresa pública". A seguir, chegaram ao documento pretendido através de pesquisas com expressões como "louça preta", "maria luisa de brito rocha" que é um dos nomes que consta no título e "VENDA DE LOUÇA PRETA". Um dos arquivistas efetuou a sua pesquisa através do código de referência.

Na **Pergunta 2**, semelhante ao ocorrido na pergunta 1, três arquivistas utilizaram a pesquisa avançada e apenas um utilizou a pesquisa simples. Na pesquisa simples, a expressão utilizada foi "jerónima da cruz" e o arquivista inquirido procurou nas três páginas que o DigitArq devolveu, chegando, assim, ao documento pretendido.

Relativamente à pesquisa avançada, é de referir que os arquivistas utilizaram as expressões "jeronima da cruz" ou "Jerónima da Cruz". Somente um arquivista aplicou o filtro "documento composto". Neste caso, o DigitArq devolveu três resultados, sendo mais fácil chegar ao documento pretendido.

No DigitArq+, as expressões utilizadas foram "jeronima da cruz", "Jerónima da Cruz" e "jerónima da cruz", não havendo qualquer dificuldade na procura do mesmo dado que esta interface só devolveu um resultado.

Na **Pergunta 3**, três arquivistas utilizaram a pesquisa simples e somente um utilizou a pesquisa avançada. Nesta pergunta, todos os arquivistas utilizaram a mesma expressão de pesquisa - "Mosteiro de São Bernardo de Portalegre". Neste caso, o que variou foi o número de resultados, dado que a pesquisa simples devolveu 106 resultados e a pesquisa avançada devolveu 14 resultados, não havendo sinais de dificuldade para dar resposta à questão.

No momento da pesquisa na nova interface, a expressão de pesquisa utilizada foi a mesma, tendo sido devolvido apenas um resultado.

Na **Pergunta 4**, todos os arquivistas chegaram a uma resposta pela pesquisa avançada. Porém, dois dos arquivistas inquiridos começaram por efetuar uma pesquisa simples com a expressão "Juízo da Índia e Mina". A seguir, passaram para a pesquisa avançada, utilizando a mesma expressão de pesquisa no campo do Título, selecionaram o resultado que devolvia este fundo e contaram as secções existentes. Os restantes arquivistas inquiridos efetuaram uma pesquisa avançada com a expressão "Juízo da Índia e Mina" no campo do Título, selecionaram o resultado que devolvia este fundo e contaram as secções existentes.

Ao efetuarem a mesma pesquisa na nova interface, todos utilizaram a mesma expressão de pesquisa, tendo sido devolvido apenas um resultado.

Na **Pergunta 5**, três arquivistas utilizaram a pesquisa avançada e as expressões utilizadas passaram por "Registo de Baptismo", "registos de baptismos" e "Registos baptismo". Esta diferença traduziu-se, naturalmente, no número de resultados devolvidos.

A seguir, quando questionados sobre o número de resultados devolvidos pelo DigitArq quando se aplicava o intervalo temporal entre 1811 e 1822, é que existiu uma variação na forma de pesquisa e, consequentemente, no número de resultados devolvidos. Conforme ocorrido nas sessões com os utilizadores comuns, quando os arquivistas foram questionados sobre o porquê de pesquisarem utilizando somente o ano, as respostas passavam por ser o que estava presente no enunciado do guião ou por concluírem que a plataforma devolvia utilizando só o ano. Por outro lado, quando questionados sobre a utilização das datas completas, os participantes alegaram que era a informação apresentada por omissão na caixa de seleção e para que o DigitArq devolvesse resultados que abrangessem o ano inteiro.

Por outro lado, um arquivista começou por utilizar a pesquisa simples para a primeira parte da pergunta e utilizou a pesquisa avançada para aplicar os intervalos temporais, sempre com a expressão "registos de baptismos".

No momento das pesquisas no DigitArq+, a maioria dos arquivistas utilizou a expressão de pesquisa "registos de baptismos". Porém, um arquivista efetuou a pesquisa por "registos baptismo" e por "registos de batismo", que se traduziu na inexistência de resultados. Supõe-se que isso aconteça por falta de configuração da pesquisa.

Para responder à **Pergunta 6**, apenas um arquivista utilizou a pesquisa simples, enquanto três arquivistas optaram pela pesquisa avançada. Na pesquisa simples, o arquivista efetuou a pesquisa pelo título do documento. Na pesquisa avançada, um arquivista utilizou o título do documento e os restantes utilizaram o código de referência.

Relativamente ao entendimento da estrutura hierárquica presente no DigitArq, todos os arquivistas a identificaram, bem como os diferentes níveis de descrição e o respetivo nome.

No DigitArq+, dois arquivistas efetuaram a pesquisa pelo título e os outros dois pelo código de referência. Um dos inquiridos conseguiu identificar a hierarquia através do código de referência, baseando-se na informação presente no DigitArq, enquanto os restantes arquivistas conseguiram identificar que se tratava de um documento simples ao abrirem o documento.

Relativamente ao **tempo** utilizado para responder ao guião, é de referir que os utilizadores comuns demoraram entre 14 e 27 minutos; enquanto os arquivistas demoraram entre 20 e 37 minutos.

No final da resposta ao guião, foi pedido a todos os inquiridos que fizessem um comentário ou dessem uma sugestão relativamente à nova interface, sendo também questionados sobre a utilidade de possuir filtros que estivessem sempre ativos durante um processo de pesquisa.

No que concerne ao **comentário e/ou sugestão** relativo à nova interface, os inquiridos mencionaram aspetos como a falta de filtros como intervalos temporais; a falta de uma pesquisa através dos níveis de descrição; a falta da estrutura hierárquica para se conseguir entender em que nível de descrição o documento se encontra; a falta de uma caixa para a pesquisa avançada, conforme está presente no DigitArq para que seja possível refinar as pesquisas seja pelas datas ou pelo nível de descrição. Esta pesquisa avançada deveria ter outras possibilidades de pesquisa como, por exemplo, a pesquisa hierárquica, onde ocorreria uma associação de objetos digitais, através das propriedades definidas nos respetivos níveis superiores; a pesquisa através do código de referência deveria abrir diretamente o documento, como ocorre no DigitArq.

Alguns arquivistas referiram que esperavam que a nova interface tivesse ajuda para que os utilizadores não tivessem dúvidas sobre como efetuar as pesquisas ou onde as efetuar. Realçaram, de igual forma, a distinção existente entre registos arquivísticos e entidades quando o DigitArq+ devolvia os resultados. Por fim, todos os participantes referiram que a nova interface é mais simples e intuitiva e que é mais rápida a devolver resultados, comparativamente ao DigitArq.

Relativamente à existência de uma opção onde diversos filtros de pesquisa estivessem sempre ativos, todos os participantes afirmaram que gostariam de ter essa opção. Desta forma, foram exemplificados casos onde os filtros poderiam ser intervalos temporais, ter a opção de efetuar uma pesquisa hierárquica ou uma pesquisa por todos os campos ou ter uma opção para selecionar o nível de descrição pretendido também na caixa de pesquisa simples, além do que já existe na caixa de pesquisa avançada.

#### Conclusões

Ao observar o comportamento de pesquisa destes grupos, foi possível avaliar a forma como as pesquisas são efetuadas. Neste ponto, é possível concluir que a pesquisa mais utilizada pelo grupo de utilizadores comuns foi a pesquisa simples, contrariamente ao ocorrido nas sessões de resposta com o grupo de arquivistas; o grupo de arquivistas possui, naturalmente, outra perceção da forma de pesquisa para responder a cada questão colocada e, desta forma, o grupo sabia em que local poderia refinar a pesquisa, tendo, igualmente, uma maior predisposição para interagir com o DigitArq+.

De uma forma geral, é possível concluir que os dois grupos notaram que a pesquisa avançada era mais rápida na devolução de resultados do que a pesquisa simples, dado que a pesquisa avançada é mais refinada e, consequentemente, mais direcionada. Porém, a maioria dos utilizadores comuns respondeu à maioria das questões através da pesquisa simples e só na Pergunta 2 é que o número de participantes igualou na utilização das pesquisas simples e avançada. É de destacar a Pergunta 6 que é uma exceção, na medida em que a maioria dos participantes optou pela pesquisa avançada para que fosse possível utilizar o código de referência do documento. Por outro lado, a maioria dos arquivistas teve tendência a responder pela pesquisa avançada. Neste caso, é de ressalvar a Pergunta 3 onde três dos quatro arquivistas inquiridos utilizaram a pesquisa simples para responder à questão em causa.

#### Trabalho futuro

Como trabalho futuro, devem considerar-se as sugestões dadas por todos os participantes das sessões de resposta ao guião realizadas na última fase desta dissertação.

Desta forma, os passos seguintes seriam adicionar uma caixa para que fosse possível efetuar pesquisas avançadas para, desta forma, os utilizadores poderem refinar as suas pesquisas; adicionar zonas específicas para que seja possível filtrar as pesquisas com intervalos temporais. Estes intervalos temporais devem estar disponíveis tanto no momento antes do DigitArq devolver os resultados como depois, sendo que estes filtros já estariam pré-definidos conforme já ocorre no DigitArq; acrescentar caixas que permitam ao utilizador selecionar em que níveis de descrição quer efetuar a pesquisa, bem como a estrutura hierárquica para se conseguir entender em que nível de descrição o documento se encontra e caixas onde seja possível selecionar vários filtros de pesquisa e tê-los sempre ativos ao longo de diversas pesquisas.

Por outro lado, é necessário acrescentar uma secção com ajuda direcionada a todos os utilizadores, facilitando-lhes, assim, caso surjam dúvidas sobre como efetuar as pesquisas ou onde as efetuar. Além disto, seria, também, importante que esta ajuda contivesse toda a informação relativa à organização e estruturação da documentação, bem como o significado dos diferentes símbolos que constituem a estrutura hierárquica.

Sendo que uma das novidades do DigitArq+ é a existência de entidades, seria, também, importante que este fosse capaz de efetuar a ligação entre indivíduos, através das entidades. Por exemplo, quando um utilizador efetuasse uma pesquisa sobre uma determinada pessoa, o DigitArq+ poderia ser capaz de providenciar uma resposta que contivesse pessoas relacionadas com esta, seja por serem família ou por estarem historicamente ligadas.

Com o guião também se concluiu que faria sentido o DigitArq+ possuir uma opção para efetuar pesquisas em modo hierárquico. Ou seja, através da Pergunta 4 percebeu-se que o DigitArq só devolve todas as secções do fundo Juízo da Índia e Mina caso a pesquisa seja feita através do código de referência. Quando se efetua uma pesquisa simples e, após devolução dos resultados, se seleciona "Secção" nas opções dos níveis de descrição, o DigitArq só devolve três das vinte e cinco secções que este fundo tem. Isto acontece dado que as secções não possuem a expressão "Juízo da Índia e Mina", conforme explicado na

Pergunta 4. Com uma pesquisa hierárquica, o DigitArq+ poderia devolver todas as secções presentes neste fundo, através da herança dos níveis superiores que refletiria nos níveis inferiores.

Desta forma, o DigitArq+ manteria os dois modos de pesquisa: a pesquisa simples e pesquisa avançada. A pesquisa simples seria, então uma pesquisa em todos os campos, conforme já acontece no DigitArq. Já a pesquisa avançada continuaria com o formulário já existente onde é possível colocar condições como, por exemplo, pesquisa pelo código de referência, pela cota atual, por assuntos ou pelos níveis de descrição e acrescentar-seia a pesquisa no modo hierárquico onde se iria buscar as propriedades definidas nos níveis superiores.

### Apêndices Apêndice 1 – Guião completo

#### Guião para a experiência de avaliação da nova interface

O presente guião surge no âmbito de uma dissertação com o título "Avaliação da migração de registos de arquivo para dados ligados no projeto EPISA", para o Mestrado de Ciência de Informação. Este guião tem como principal objetivo avaliar uma nova interface que está a ser desenvolvida no âmbito do projeto EPISA, comparando-a com a interface anterior (DigitArq).

Desta forma, solicito a sua colaboração para efetuar um conjunto de tarefas acompanhadas, enquanto se anota as respostas e os resultados encontrados, seguindo-se algumas questões genéricas de controlo e de sugestões.

Os dados recolhidos serão usados apenas para fins académicos da referida tese, e de melhoria da nova interface.

Muito obrigada,

Margarida Augusto

**Pergunta 1:** Que documento é devolvido quando se pesquisa a Cota Atual "*Empresa Pública do Jornal O Século, Joshua Benoliel, Cota Desconhecida 011*"?

• Torre do Tombo: <u>https://digitarq.arquivos.pt/</u>

**Pergunta 1.1:** Efetue uma pesquisa através da nova interface que devolva o mesmo documento, sem utilizar o título completo.

• Interface: <u>https://episa-labs.inesctec.pt/archclient/</u>

**Pergunta 2:** Qual o código de referência do documento composto sobre o processo de Jerónima da Cruz?

• Torre do Tombo: <u>https://digitarq.arquivos.pt/</u>

Pergunta 2.1: Efetue a mesma pesquisa através da nova interface.

• Interface: <u>https://episa-labs.inesctec.pt/archclient/</u>

**Pergunta 3:** Qual é o número de resultados devolvidos quando se efetua uma pesquisa sobre o Mosteiro de São Bernardo de Portalegre?

• Arquivo Distrital de Portalegre: <u>https://digitarq.adptg.arquivos.pt/</u>

Pergunta 3.1: Efetue a mesma pesquisa através da nova interface.

• Interface: <u>https://episa-labs.inesctec.pt/archclient/</u>

**Pergunta 4:** Efetuar uma pesquisa que devolva as secções existentes no fundo "Juízo da Índia e Mina". Registar o número de secções encontradas.

• Torre do Tombo: <u>https://digitarq.arquivos.pt/</u>

Pergunta 4.1: Efetue a mesma pesquisa através da nova interface.

• Interface: <u>https://episa-labs.inesctec.pt/archclient/</u>

**Pergunta 5:** Ao efetuar uma pesquisa sobre "registos de baptismos", registe o número de resultados devolvidos. Seguidamente, fazer a mesma pesquisa considerando o intervalo temporal entre 1811 e 1822, registando, igualmente, o número de resultados.

• Arquivo Distrital do Porto: <u>https://pesquisa.adporto.arquivos.pt/</u>

Pergunta 5.1: Efetue a mesma pesquisa através da nova interface.

• Interface: https://episa-labs.inesctec.pt/archclient/migration

**Pergunta 6:** Efetue uma pesquisa para encontrar o nome do fundo, bem como o nome dos diferentes níveis de descrição, onde está presente o documento simples "Um aquário de 2,40x1,00 m" com o código de referência PT/TT/AS/A/001/000142.

• Torre do Tombo: <u>https://digitarq.arquivos.pt/</u>

Pergunta 6.1: Efetue a mesma pesquisa através da nova interface.

• Interface: https://episa-labs.inesctec.pt/archclient/

#### Apêndice 2 – Campos utilizados no registo das respostas

| Forma de resposta         | Como efetuou a pesquisa para chegar ao que era pedido                                                                           |
|---------------------------|----------------------------------------------------------------------------------------------------|
|                           |                                                                                                    |
| Resposta final            | Qual a resposta que o participante deu                                                                                          |
| Eventuais erros cometidos | Erros que possam ter sido cometidos                                                                                             |
| Notas                     | Notas importantes a registar ao longo de toda a experiência                                                                     |
|                           |                                                                                                    |
| Contacto com o DigitArq   | Tipo de contacto que tem com o DigitArq (se já utilizou o DigitArq várias vezes, se nunca utilizou ou se utilizou poucas vezes) |
| Тетро                     | Tempo que demorou a responder à pergunta                                                                                        |
| Comentário/Sugestão       | Comentário e/ou sugestão relativamente à nova interface                                                                         |
| Filtros                   | Considera que seria útil possuir alguns filtros que estivessem sempre ativos durante todo o processo de pesquisa?               |
| Formação                  | Formação académica                                                                                                    |

Tabela 1 - Explicação de campos utilizados no registo das respostas ao guião

#### Apêndice 3 – Organização do registo das respostas

|                         |                           | Participant | e 1 |               |                           |  |
|-------------------------|---------------------------|-------------|-----|---------------|---------------------------|--|
|                         |                           |             |     |               |                           |  |
|                         | DigitArq                  |             |     |               | DigitArq+                 |  |
|                         |                           |             |     |               |                           |  |
|                         | Forma de resposta         |             |     |               | Forma de resposta         |  |
| Dorgunta 1              | Resposta final            |             |     | Dorgunto 1    | Resposta final            |  |
| Pergunta 1              | Eventuais erros cometidos |             |     | Pergunta 1    | Eventuais erros cometidos |  |
|                         | Notas                     |             |     |               | Notas                     |  |
|                         |                           |             |     |               |                           |  |
|                         | Forma de resposta         |             |     |               | Forma de resposta         |  |
| Deservata 2             | Resposta final            |             |     | Description 2 | Resposta final            |  |
| Pergunta 2              | Eventuais erros cometidos |             |     | Pergunta 2    | Eventuais erros cometidos |  |
|                         | Notas                     |             |     |               | Notas                     |  |
|                         |                           |             |     |               |                           |  |
|                         | Forma de resposta         |             |     |               | Forma de resposta         |  |
| Descriptor 2            | Resposta final            |             |     | Deservate 2   | Resposta final            |  |
| Pergunta 3              | Eventuais erros cometidos |             |     | Pergunta 3    | Eventuais erros cometidos |  |
|                         | Notas                     |             |     |               | Notas                     |  |
|                         |                           |             |     |               |                           |  |
|                         | Forma de resposta         |             |     |               | Forma de resposta         |  |
| Description 4           | Resposta final            |             |     | Description 4 | Resposta final            |  |
| Pergunta 4              | Eventuais erros cometidos |             |     | Feiguita 4    | Eventuais erros cometidos |  |
|                         | Notas                     |             |     |               | Notas                     |  |
|                         |                           |             |     |               |                           |  |
|                         | Forma de resposta         |             |     |               | Forma de resposta         |  |
| Descusto F              | Resposta final            |             |     | Deservate C   | Resposta final            |  |
| Pergunta 5              | Eventuais erros cometidos |             |     | Pergunita 5   | Eventuais erros cometidos |  |
|                         | Notas                     |             |     |               | Notas                     |  |
|                         |                           |             |     |               |                           |  |
|                         | Forma de resposta         |             |     |               |                           |  |
| Descusta F              | Resposta final            |             |     |               |                           |  |
| Pergunta 5              | Eventuais erros cometidos |             |     |               |                           |  |
|                         | Notas                     |             |     |               |                           |  |
|                         |                           |             |     |               |                           |  |
|                         | Forma de resposta         |             |     |               | Forma de resposta         |  |
| Borgupta 6              | Resposta final            |             |     | Dorgunto 6    | Resposta final            |  |
| Feiguita o              | Eventuais erros cometidos |             |     | reigunta o    | Eventuais erros cometidos |  |
|                         | Notas                     |             |     |               | Notas                     |  |
|                         |                           |             |     |               |                           |  |
| Contacto com o DigitArq |                           |             |     |               |                           |  |
| Comentário/Sugestão     |                           |             |     |               |                           |  |
| Filtros                 |                           |             |     |               |                           |  |
| Tempo                   |                           |             |     |               |                           |  |
| Idade                   |                           |             |     |               |                           |  |
| Formação                |                           |             |     |               |                           |  |

Tabela 2 - Organização da folha de Excel no registo das respostas ao guião

### Apêndice 4 – Resultados das pesquisas efetuadas

| ARQUIVO NACIONAL<br>TORRE DO TOMBO                                                                                                    |                                                                                                    | DGLAB<br>DIRECÃO CERAL DO LEVRO,<br>DOS ARQUIVOS E DAS MINILOTECAS       |
|----------------------------------------------------------------------------------------------------|----------------------------------------------------------------------------------------------------|--------------------------------------------------------------------------|
| PESQUISA SIMPLES PESQUISA AVANÇA                                                                                                    | DA DESTAQUES SERVIÇOS EM-LINHA AJUDA                                                                                                    | Entrar 💴                                                                 |
| <ul> <li>EPJS Empresa Pública Jonal O Século 1580/1979</li> <li>S F Serviça de Félogua Batalon 1977</li> <li>RO 602 chola Bendial</li> <li>19253 "Nenda de louga preta: as sras. D. Maria Luísa de</li> </ul> | "VENDA DE LOUÇA PRETA: AS SRAS. D. MARIA LUÍSA DE BRITO ROCHA E MELO, D. HELENA<br>DE BRITO ROCHÁ E MELO, D. ANA DA CUNHA E MENESES PINTO CARDOSO (LUMIARES), D.<br>MARIA LUÍSA BARROSO DA CÂMARA, O SR. FRANCISCO QUEIRÓS DE ANDRADE PINTO, E AS<br>SRAS. D. FRANCISCA SEABRA DE LACERDA, D. MARIA DE BRITO ROCHA E MELO E D. MARIA<br>EMÍLIA CABRAL DA SILVA"                                         | REPRESENTAÇÃO DIGITAL                                                    |
|                                                                                                    | NIVEL DE DESCRIÇÃO<br>Documento simples                                                                                                    |                                                                          |
|                                                                                                    | CÓDIGO DE REFERÊNCIA<br>PTITTIEPJ\$/\$F/008/10253                                                                                                    | SERVICOS DISPONÍVEIS                                                     |
|                                                                                                    | TIPO DE TITULO<br>Formal                                                                                                    | Pedido de reprodução  Redido antecipado de                               |
|                                                                                                    | DATAS DESCRITIVAS<br>[c. 1917-04]                                                                                                    | consulta                                                                 |
|                                                                                                    | DIMENSÃO E SUPORTE<br>1 doc. fotográfico (negativo, vidro, p/b, 9x12 cm)                                                                                                    |                                                                          |
|                                                                                                    | ÁMBITO E CONTEÚDO<br>Imagem integrada na reportagem "Mercado regional".                                                                                                    |                                                                          |
|                                                                                                    | COTA ATUAL<br>Empresa Pública do Jornal O Século, Joshua Benoliel, Cota Desconhecida 011                                                                                                    |                                                                          |
|                                                                                                    | CARATERÍSTICAS FÍSICAS E REQUISITOS TÉCNICOS<br>Situação detectada em 2007. Documento separado do restante acervo, em estado de conservação razoável: emuisão riscada, com dediadas (<br>intra, nº "i0" (carto supentor equiendo); imagema com espelho de prata e amarelecida (ambos na periferia). Não há prova de contacto, mas foi<br>objecto digital, impressão da imagem em papel não folográfico. | ambos na periferia) e com escrita a<br>feita pelo CPF / AFL, a partir do |
|                                                                                                    | EXISTÊNCIA E LOCALIZAÇÃO DE CÓPIAS                                                                                                    |                                                                          |

Figura 6 - Resultado da pesquisa avançada (Pergunta 1)

| ARQUIVO NACIONAL<br>TORRE DO TOMBO                                                         |                                                                                                    |                        |                              |                                  |                                       | DIGLAB                                                                              |
|--------------------------------------------------------------------------------------------|----------------------------------------------------------------------------------------------------|------------------------|------------------------------|----------------------------------|---------------------------------------|-------------------------------------------------------------------------------------|
| PESQUISA SIMPLES                                                                           | PESQUISA AVANÇADA                                                                                                 | DESTAQUES              | SERVIÇOS EM-LINHA            | AJUDA                            |                                       | Entrar                                                                              |
| Resultados de peso                                                                         | quisa                                                                                                    |                        |                              |                                  |                                       |                                                                                     |
| Pesquisou por ""Empresa Públic                                                             | a do Jornal O Século, Joshua Be                                                                                   | noliel, Cota Descont   | ecida 011" e foram encontrad | dos 2 resultados. Página 1 de 1. | Ordenado por Código de referência 🗸 📶 | NÍVEIS DE DESCRIÇÃO                                                                 |
| "VENDA DE LOUÇA PE<br>Imagem integrada na reportagen<br>Código de referência<br>Cota atual | ETA: AS SRAS. D. MARIA LU<br>1 "Mercado regional".<br>PT/TT/EPJS/SF/008/10253<br>Empresa Pública do Jornal O Sécu | ISA DE BRITO RO        | OCHA E MELO, D. HELEN        | A DE BRITO ROCHA E MELO, D. AI   | NA DA CUNHA E                         | Colecção<br>Fundo<br>Secção<br>Série<br>Unidade de instalação<br>Documento composto |
| D Registo.completo + Adi                                                                   | cionar à lista                                                                                                    |                        |                              |                                  |                                       | DATAS                                                                               |
| @ "APESAR DA CHUVA. A                                                                      | MULTIDÃO ESPERA PARA                                                                                              | VITORIAR OS MIN        | ISTROS DA REPÚBLICA          |                                  |                                       | 0404-0808                                                                           |
| Imagem integrada na reportagen<br>Código de referência                                     | n "A visita dos ministros do Interior e<br>PT/TT/EPJS/SF/008/10319                                                | e da Guerra ao Porto"  |                              |                                  |                                       | 1212-1616<br>1616-2022                                                              |
| Cota atual  Registo completo  Adi                                                          | Empresa Pública do Jornal O Sécu<br>cionar à lista                                                                | lo, Joshua Benoliel, C | ota Desconhecida 077         |                                  |                                       | REPRESENTAÇÃO DIGITAL<br>Com representação<br>Sem representação                     |
| © 2008 - DGARQ - Direcção-                                                                 | Seral de Arquivos <u>  Mana do Silio</u>   !                                                                      | Comentários e Sugest   | 5es   Contactos   REGULAMEN  | ITO CRAV                         |                                       |                                                                                     |

Figura 7 - Resultado da pesquisa simples (Pergunta 1)

| ArchClient |                                                                                                    | Search        | Hierarchy          | Create 🗸 | MyBookmarks | Luana Sá |
|------------|----------------------------------------------------------------------------------------------------|---------------|--------------------|----------|-------------|----------|
|            | PT/TT/EPJS/SF/008/10253  1 results in search for "PT/TT/EPJS/SF/008/10253"  Archival Records (1) Entities (0)                                           |               | _                  | ٩        | -           |          |
|            | item<br><b>Title:</b> <u>Venda de louça preta: as Sras. D. Maria Luísa de Brito Rocha e Melo. D. Helena de B</u><br>Identifier: PT/TT/EPIS/SF/008/10253 | irito Rocha e | <u>Melo, D. An</u> |          |             |          |
|            |                                                                                                    |               |                    |          |             |          |

Figura 8 - Resultado da pesquisa no DigitArq+ (Pergunta 1)

| Carana Anna Comment                 |                                                                | 100000000000000000000000000000000000000 | *******                        | A CONTRACTOR OF A CONTRACTOR OF A CONTRACTOR OF A CONTRACTOR OF A CONTRACTOR OF A CONTRACTOR OF A CONTRACTOR OF |                                                                |                                                                                                    | Column Column        |
|-------------------------------------|----------------------------------------------------------------|-----------------------------------------|--------------------------------|----------------------------------------------------------------------------------------------------|----------------------------------------------------------------|----------------------------------------------------------------------------------------------------|----------------------|
| PESQUISA SIMPL                      | ES PESQUISA AVANÇADA                                           | DESTAQUES                               | SERVIÇOS EM-LINHA              | AJUDA                                                                                                    |                                                                |                                                                                                    | FUTUR F              |
| tesultados de pes                   | squisa                                                         |                                         |                                |                                                                                                    |                                                                |                                                                                                    |                      |
| rsquisou por "Jerónima da C         | ruz" e foram encontrados 24 resultado                          | os. Página 1 de 3.                      |                                |                                                                                                    |                                                                | Ordenado por Código de referência 🗸 📶                                                                                                    | NÍVEIS DE DESCRIÇÃO  |
| JUSTIFICAÇÃO SUM                    | ÁRIA DE CASAMENTO DE GASP                                      | AR GONCALVES                            | DE JERÓNIMA FERREIR            | A                                                                                                    |                                                                |                                                                                                    | Colecção             |
| Nome: Gaspar Gonçalves. Nat         | turalidade: freguesia de Santa Cruz de A                       | ivarenga, bispado de L                  | amego. Morada: vila de Povos.  | Pal: Jolio Conçalves. Mi                                                                                        | le, Antónia Pires, Nome, Jerònima Ferreira (viúva)             |                                                                                                    | 🗆 Secção             |
| Datas                               | 1613 - 1613                                                    |                                         |                                |                                                                                                    |                                                                |                                                                                                    | Sèrie                |
| Código de referência<br>Cota afrual | PT/TT/CEL/002/0545/00160<br>Cámara Eclasiánica de Lisboa, Sumá | rios Matrimoniais mo                    | 545 proc 160                   |                                                                                                    |                                                                | a the second second                                                                                                    | Documento composto   |
| Cota acoar                          | Camera Ecrestaseca de Lisuda, Suma                             | nos macinomais, my.                     | 545, proc. 100                 |                                                                                                    |                                                                |                                                                                                    | Documento            |
| 3 Registo completo + A              | idicionar á lista                                              |                                         |                                |                                                                                                    |                                                                |                                                                                                    |                      |
|                                     |                                                                |                                         |                                |                                                                                                    |                                                                |                                                                                                    | DATAS                |
|                                     |                                                                |                                         |                                |                                                                                                    |                                                                |                                                                                                    | 0000-0404            |
|                                     | ARIA DE CASAMENTO DE JERÓ                                      |                                         |                                | EEDEITAS                                                                                                    |                                                                |                                                                                                    | 0404-0808            |
| vome: Jerónimo de Andrade F         | reire Naturalidade: Batalha, frequesia de                      | Santa Cruz Morada                       | bidos, freguesia de São Tiago  | Pai: Pero Moura de Andr                                                                                         | ade Mile: Natúria Travassos Nome: Vicência de Fr               |                                                                                                    | 1212-1616            |
|                                     |                                                                |                                         |                                |                                                                                                    |                                                                |                                                                                                    | 1616-2022            |
| Datas<br>Dódigo de referência       | 1619-10-19 -<br>PT/TT/CEL/002/0560/00048                       |                                         |                                |                                                                                                    |                                                                | an annual gant an                                                                                                    |                      |
| Cota atual                          | Câmara Eclesiástica de Lisboa, Sumá                            | rios Matrimoniais, mç.                  | 560, proc. n.* 48              |                                                                                                    |                                                                | and the                                                                                                    | REPRESENTAÇÃO DIGITA |
| 3 Registo comoleto + A              | idicionar à lista                                              |                                         |                                |                                                                                                    |                                                                | a state of the second second sec | 🗆 Com representação  |
|                                     |                                                                |                                         |                                |                                                                                                    |                                                                |                                                                                                    | 🗌 Sem representação  |
|                                     |                                                                |                                         |                                |                                                                                                    |                                                                |                                                                                                    | (management)         |
| COLEGIADA DE SÃO                    | JORGE DE ARROIOS DE LISBO                                      | A                                       |                                |                                                                                                    |                                                                |                                                                                                    | APLICAR FILTROS      |
| Contém cartas de emprazame          | nto, de renovação, de renúncia, de vend                        | a e trespasse de empr                   | azamento, de aforamento, de co | mposição amigável sobr                                                                                          | e dízimos, de foro, de doação, testemunhavel de doação, de esc |                                                                                                    |                      |
| Datas                               | 1303 - 1764                                                    |                                         |                                |                                                                                                    |                                                                |                                                                                                    |                      |
| Código de referência                | PT/TT/CSJAL                                                    |                                         |                                |                                                                                                    |                                                                |                                                                                                    |                      |
| B Repisto comoleto + A              | idicionar à lista                                              |                                         |                                |                                                                                                    |                                                                |                                                                                                    |                      |
|                                     |                                                                |                                         |                                |                                                                                                    |                                                                |                                                                                                    |                      |
| DESCRIÇÃO E MEDI                    | CÃO DAS RUAS E PROPRIEDAD                                      | ES PERTENCENT                           | ES A ESTE BAIRRO               |                                                                                                    |                                                                |                                                                                                    |                      |
| Contém na folha de rosto: orde      | em para se proceder à abertura do livro: '                     | 'o desembargador Sel                    | astião Mendes de Carvalho prir | cipalmente encarregado                                                                                          | da inspeção do Bairro do Rossio numere e rubrique este il      |                                                                                                    |                      |
| Datas                               | 1755 - 1803                                                    |                                         |                                |                                                                                                    |                                                                |                                                                                                    |                      |
| Código de referência                | PT/TT/JIBL/F/001/0010                                          | AND DO IN                               |                                |                                                                                                    |                                                                |                                                                                                    |                      |
| WHEN INVESTIGATION                  | rema rinova, voizo da inspeçao de p                            | ennos, m. 10                            |                                |                                                                                                    |                                                                |                                                                                                    |                      |

Figura 9 - Resultado da pesquisa simples ao utilizar "Jerónima da Cruz" (Pergunta 2)

| ARQUIVO NACE<br>TORRE DO TOM                | ONAL.<br>dBO                                                                                |                            |                                  |                             | 2                                               | DGLAB                        |
|---------------------------------------------|---------------------------------------------------------------------------------------------|----------------------------|----------------------------------|-----------------------------|-------------------------------------------------|------------------------------|
| PESQUISA SI                                 | IMPLES PESQUISA AVANÇADA                                                                    | DESTAQUES                  | SERVIÇOS EM-LINHA                | AJUDA                       |                                                 | Entrar 🖬                     |
| Resultados de                               | pesquisa                                                                                    |                            |                                  |                             |                                                 |                              |
| esquisou por "processo                      | de Jerónima da Cruz" e foram encontrado                                                     | os 5 resultados. Págin     | a 1 de 1.                        |                             | Ordenado por Código de refe                     | rência V MÎVEIS DE DESCRIÇÃO |
| PROCESSO DE J                               | JERÓNIMO ANTUNES                                                                            |                            |                                  |                             |                                                 | Colecção                     |
| Estatuto social: cristão-ve                 | elho Idade: 60 anos Crime/Acusação: judaisr                                                 | 10 Cargos, funções, ac     | ividades: vivia de sua fazenda f | laturalidade: Aveiro, bispa | ido de Coimbra Morada: Aveiro, bispado de Coimb | Secção                       |
| Datas                                       | 1633-03-20 - 1688-03-01                                                                     |                            |                                  |                             |                                                 | Série                        |
| Código de referência<br>Cota atual          | PT/TT/TSO-IC/025/01853<br>Tribunal do Santo Oficio, Inquisição                              | le Coimbra, proc. 1853     |                                  |                             |                                                 | Documento composto           |
| P Resisto completo                          | + Adicionar à lista                                                                         |                            |                                  |                             |                                                 | Documento                    |
| C Heward Company                            | · Constant a lista                                                                          |                            |                                  |                             |                                                 | DATAS                        |
|                                             |                                                                                             |                            |                                  |                             |                                                 | 0000-0404                    |
| PROCESSO DE J                               | JOSÉ LUÍS PEREIRA                                                                           |                            |                                  |                             |                                                 | 0404-0808                    |
| Estatuto social: (cristão-w                 | elho) Idade: 31 anos Crime/Acusação: blaste                                                 | mias Estatuto profissio    | nal: escrivão da fábrica de taba | o do Porto Naturalidade:    | Porto Morada: Porto Pai: Luís Franco,           | 0808-1212                    |
| Deles                                       | 1743 04 30 4743 00 00                                                                       |                            |                                  |                             |                                                 | 12121010                     |
| Código de referência                        | PT/TT/TSD-IC/025/07855                                                                      | to Calmbra area 7866       |                                  |                             |                                                 |                              |
| Cota anaai                                  | mounai do santo Oricio, inquisição i                                                        | re combra, proc. rass      |                                  |                             |                                                 | REPRESENTAÇÃO DIGITAL        |
| B Registo completo                          | + Adicionar à lista                                                                         |                            |                                  |                             |                                                 | Com representação            |
|                                             |                                                                                             |                            |                                  |                             |                                                 | 🗆 Sem representação          |
| PROCESSO DE .                               | JERÔNIMA DA CRUZ                                                                            |                            |                                  |                             |                                                 | APLICAR FILTROS              |
| Estatuto social: cristă-vell                | ha Crime/Acusação: feitiçaria Cargos, funçõe                                                | is e actividades: feiticei | ra Naturalidade: Sevilha, Reino  | de Castela Morada: assist   | tente em Évora Data da prisão: 04/04/154        |                              |
| Datas                                       | 1547-03-02 - 1547-04-04                                                                     |                            |                                  |                             |                                                 |                              |
| Codigo de referência<br>Cota atual          | PT/TT/TSD-IE/021/00203<br>Tribunal do Santo Oficio, Inquisição (                            | le Évora, proc. 203        |                                  |                             |                                                 |                              |
| D Registo comoleto                          | + Adicionar à lista                                                                         |                            |                                  |                             |                                                 |                              |
|                                             |                                                                                             |                            |                                  |                             |                                                 |                              |
|                                             | IOANA DA CRUZ                                                                               |                            |                                  |                             |                                                 |                              |
| Estatuto social: 1/2 cristà                 | -nova Idade: 50 anos Crime/Acusação: judai                                                  | smo Naturalidade: Alcá     | cer-do-Sal Morada: Alcácer-do-   | Sal Pai: Bartolomeu Rodri   | gues de Morais, lavrador Mãe: Jerônima Pinheir  |                              |
| Datas<br>Código de referência<br>Cota atual | 1670-03-29 - 1670-10-21<br>PT/TT/TSO-IE/021/00982<br>Tribunal do Santo Oficio. Inquisição I | te Évora, proc. 982        |                                  |                             |                                                 |                              |
| D Deside complete                           | + Adalance à linte                                                                          | 0                          |                                  |                             |                                                 |                              |
| Integrato completo                          | <ul> <li>Applique a losa</li> </ul>                                                         |                            |                                  |                             |                                                 |                              |

Figura 10 - Resultado da pesquisa simples ao utilizar "processo de Jerónima da Cruz" (Pergunta 2)

| PESQUISAS                                                            | SIMPLES PESQUISAAWANÇADA DESTAQUES SERVIÇOS EM-LINHA AJUDA                                                                                                    |                                                                                                    | Entrar I               |
|----------------------------------------------------------------------|----------------------------------------------------------------------------------------------------|----------------------------------------------------------------------------------------------------|------------------------|
| Resultados de                                                        | pesquisa                                                                                                    |                                                                                                    |                        |
| esquisou usando parán                                                | netros avançados e foram encontrados 3 resultados. Página 1 de 1.                                                                                                    | Ordenado por Código de referência 🛩 🕫                                                                                                    | NIVEIS DE DESCRIÇÃO    |
| · AUTOS DE HAB                                                       | ILITAÇÃO DE JERÔNIMA FRANCISCA, VIÚVA DE JOÃO COELHO DA CRUZ MARINHEIRO, FILHA DE JOÃO FRANCISCO E DE MARIA                                                                          |                                                                                                    | Colecção               |
| Porto: A ação prende-se                                              | . com receber como únicos herdeiros a herança de seu marido e pal, tiño de Manuel Coeño da Cruz e de Maria Lopes da Silva, natural do lugar de Aguiar, freguesia de Santa Cruz       | i                                                                                                    | Secção                 |
| Datas                                                                | 1758 - 1758                                                                                                    |                                                                                                    | Unidade de instalação  |
| Cota atual                                                           | P Fri Francis Judio da India e Mina. Justificações Ultramarinas, Brasil, mç. 213; n.* 5                                                                                              |                                                                                                    | Documento composto     |
| C Registo completo                                                   | + Adicionar à lista                                                                                                    |                                                                                                    | L) Documento           |
|                                                                      |                                                                                                    |                                                                                                    | DATAS                  |
|                                                                      |                                                                                                    |                                                                                                    | 0000-0404              |
|                                                                      |                                                                                                    |                                                                                                    | 0404-0608              |
| <ul> <li>PROCESSO DE</li> <li>Estatuto social cristili-ve</li> </ul> | JIERONIMA DA CRUZ<br>wła chimacha reliziara Grecos, funciles e achivitater: feliceira Naturalitate: Sevilha, Reino de Castela Mórada: assistente em Évera Data da prisião: 04/04/154 |                                                                                                    | 0808-1212              |
| Polos                                                                |                                                                                                    |                                                                                                    | 1616-2022              |
| Código de referência                                                 | 1947-03-02 - 1947-04-04<br>PT/TT/150-E02.100200                                                                                                    |                                                                                                    |                        |
| Cota anual                                                           | Hisunai eo samo unico, inquisição de Evera, prec. 203                                                                                                    |                                                                                                    | REPRESENTAÇÃO DIGITAL  |
| Registo completo                                                     | + Adicionar A lista                                                                                                    |                                                                                                    | Com representação      |
|                                                                      |                                                                                                    |                                                                                                    | C) bein refresenselsen |
| · PROCESSO DE                                                        | JERÓNIMA DA CRUZ OU SOARES                                                                                                    |                                                                                                    | APLICAR FILTROS        |
| Estatuto social: cristã-no                                           | ova Idade; 30 anos Crimel/Acusação: judaismo Naturalidade: Celorico, bispado da Guarda Morada: Celorico, bispado da Guarda Pal: Manuel Soares, jornaleiro Mãe: Maria da              |                                                                                                    | C.                     |
| Datas                                                                | 1733-04-30 - 1737-09-01                                                                                                    | · 展示的 ·                                                                                                    |                        |
| Código de referência<br>Cota atual                                   | P1/TT/SO-LU028/90959<br>Tribunal do Santo Officio, Inquisição de Lisboa, proc. 9059                                                                                                  | and the second second se |                        |
| D. Danista complete                                                  | A seture of the                                                                                                    | 106.5 844                                                                                                    |                        |
| CJ REVIEW.Competito                                                  | * Habdelin a man                                                                                                    |                                                                                                    |                        |
|                                                                      |                                                                                                    |                                                                                                    |                        |
|                                                                      |                                                                                                    |                                                                                                    |                        |
| # 2008 - DOARO                                                       | <ul> <li>Disaccão, Garal de árquiums i Mana do Silio I Comentários e Supertões I Contectos I REGULAMENTO CRAV I</li> </ul>                                                           |                                                                                                    | GRO REEPSO UTONS       |

Figura 11 - Resultado da pesquisa avançada ao utilizar "Jerónima da Cruz" (Pergunta 2)

| T ARQUIND INCIDAL                                                                                                    | DGLAB<br>DIRECAD GERME DO LIVED.<br>DOS ARQUINDS E DAS MILLIOTICAS                                                                                                    |
|----------------------------------------------------------------------------------------------------|----------------------------------------------------------------------------------------------------|
| PESQUISA SIMPLES PESQUISA AVANÇADA DESTAQUES SERVIÇOS EM-LINHA AJUDA                                                                                                    | Entrar 💴 😡                                                                                                    |
| Resultados de pesquisa       Ordenado no Caldoo de metericais ou caldoo de metericais ou caldoo de metericais | NIVEIS DE DESCRIÇÃO  Conceção Frundo Serção Servição Decumento Dotata S  Concento Concento Co |
| © 2008 - DOARG - Direcção-Great de Arquines I Maleudo Sillo I Contestánse a Supesifies I Contactas I BEOULAMENTO CRAIY I                                                                                                    |                                                                                                    |

Figura 12 - Resultado da pesquisa avançada ao utilizar "processo de Jerónima da Cruz" (Pergunta 2)

| ArchClient                     |                                                                           | Search | Hierarchy | Create 🗸 | MyBookmarks | Luana Sá |
|--------------------------------|---------------------------------------------------------------------------|--------|-----------|----------|-------------|----------|
|                                | Jerónima da Cruz                                                          |        |           | ۹        |             |          |
|                                | 2 results in search for "Jerónima da Cruz"                                |        |           |          |             |          |
|                                | Archival Records (1) Entities (1)                                         |        |           |          | _           |          |
|                                | File                                                                      |        |           |          |             |          |
|                                | Title: Processo de Jerónima da Cruz<br>Identifier: PT/TT/TSO-IE/021/00203 |        |           |          |             |          |
|                                |                                                                           |        |           |          |             |          |
|                                |                                                                           |        |           |          |             |          |
|                                |                                                                           |        |           |          |             |          |
|                                |                                                                           |        |           |          |             |          |
|                                |                                                                           |        |           |          |             |          |
| © 2021 EPISA ArchClient v0.2.0 | About EPISA                                                               |        |           |          |             |          |

Figura 13 - Resultado da pesquisa no DigitArq+ ao utilizar "Jerónima da Cruz" (Pergunta 2)

| ArchClient                     |                                            | Search | Hierarchy | Create 🗸 | MyBookmarks | Luana Sá |
|--------------------------------|--------------------------------------------|--------|-----------|----------|-------------|----------|
|                                | Jerónima da Cruz                           |        |           | ۹        |             |          |
|                                | 2 results in search for "Jerónima da Cruz" |        |           |          |             |          |
|                                | Archival Records (1) Entities (1)          |        |           |          |             |          |
|                                | 9 Ваккая                                   |        |           |          |             |          |
|                                | Name: Jerónima da Cruz                     |        |           |          |             |          |
|                                |                                            |        |           |          |             |          |
|                                |                                            |        |           |          |             |          |
|                                |                                            |        |           |          |             |          |
|                                |                                            |        |           |          |             |          |
|                                |                                            |        |           |          |             |          |
| © 2021 EPISA ArchClient v0.2.0 | About EPISA                                |        |           |          |             |          |

Figura 14 - Entidade mostrada pelo DigitArq+ (Pergunta 2)

| ArchClient                     |                                                                                 | Search | Hierarchy | Create v | MyBookmarks | Luana Sá |
|--------------------------------|---------------------------------------------------------------------------------|--------|-----------|----------|-------------|----------|
|                                | processo de Jerónima da Cruz                                                    |        |           | ۹        |             |          |
|                                | 1 results in search for "processo de Jerónima da Cruz"                          |        |           |          |             |          |
|                                | Archival Records (1) Entities.(0)                                               |        |           |          | -           |          |
|                                | File                                                                            |        |           |          |             |          |
|                                | Inte: <u>Processo de Jeronima da Cruz</u><br>Identifier: PT/TT/TSO-IE/021/00203 |        |           |          |             |          |
|                                |                                                                                 |        |           |          |             |          |
|                                |                                                                                 |        |           |          |             |          |
|                                |                                                                                 |        |           |          |             |          |
|                                |                                                                                 |        |           |          |             |          |
|                                |                                                                                 |        |           |          |             |          |
| © 2021 EPISA ArchClient v0.2.0 | About EPISA                                                                     |        |           |          |             |          |

Figura 15 - Resultado da pesquisa no DigitArq+ ao utilizar "processo de Jerónima da Cruz" (Pergunta

2)

| UIVO DISTRITAL<br><b>RTALEGRE</b>                                                                                                    |                                                                                                    |                                   |                           |                                                    | ulle )                                                                                         | DGLAB<br>DIRECAS GERAL DO LIVED.<br>DOS ANGUNYOS E DAS BRILLIOTECAS |
|----------------------------------------------------------------------------------------------------|----------------------------------------------------------------------------------------------------|-----------------------------------|---------------------------|----------------------------------------------------|------------------------------------------------------------------------------------------------|---------------------------------------------------------------------|
| PESQUISA S                                                                                                    | SIMPLES PESQUISA AVANÇADA                                                                                                    | DESTAQUES SERV                    | VIÇOS EM-LINHA            | AJUDA                                              |                                                                                                | Entrar                                                              |
| Resultados de pesqu                                                                                                    | uisa                                                                                                    |                                   |                           |                                                    |                                                                                                |                                                                     |
| Pesquisou por "Mosteiro de São B                                                                                                    | ernardo de Portalegre" e foram encontrados                                                                                                    | 106 resultados. Página 1 de 11    | 1.                        | Ordenado por Código de referência 🗸                | NÍVEIS DE DESCRIÇÃO                                                                            |                                                                     |
| REGISTO DO TESTAMEN<br>BERNAR Testamenteiro, Silvestre dos Reis<br>Datas<br>Código de referência<br>P Cota atual     Registo.completo     Adicis | NTO CERRADO COM QUE NESTA CILC<br>de Almeida, sobrinho da testadora. Registo do o<br>141-06-17 - 1841-04-17<br>1/ADPTO/ALL/ACPTG-H-001/0003/000017<br>CPTG, CX 000, Iw 3, 8, 44, img. 0087<br>anar.à lista | ADE FALECEU FRANCISC              | A DA ALEGRIA RE           | COLHIDA NO REAL MOSTEIRO DE SÃO                    | Colecção Colecção Secção Secção Serie Unidade de instalação Documento composto Dacumento DATAS |                                                                     |
|                                                                                                    |                                                                                                    |                                   |                           |                                                    |                                                                                                |                                                                     |
| REGISTO DO TESTAMEI<br>MOSTEIRO                                                                                                    | NTO CERRADO COM QUE FALECEU I                                                                                                    | SABEL CASIMIRA NOGUE              | IRA DONZELA DE            | MAIOR IDADE RECOLHIDA NO REAL                      | 0404-0808                                                                                      |                                                                     |
| Testamenteira, D. Clara Amália, re-                                                                                                    | colhida em São Bernardo. Registo do original d                                                                                                    | atado de 1 de setembro de 1846.   |                           |                                                    | 1616-2022                                                                                      |                                                                     |
| Datas 11<br>Código de referência P<br>Cota atual A                                                                                               | 346-09-17 - 1846-09-17<br>T/ADPTG/ALL/ACPTG/H/001/0005/000037<br>CPTG, Cx. 009, liv. 5, fl. 89 v <sup>e</sup> , img. 0180                                                                                  |                                   |                           |                                                    | REPRESENTAÇÃO DIGITAL                                                                          |                                                                     |
| C Registo completo + Adicia                                                                                                    | onar à lista                                                                                                    |                                   |                           |                                                    | Com representação                                                                              |                                                                     |
| REGISTO DO TESTAMEI<br>SETEMBRO DE 1                                                                                                    | NTO CERRADO COM QUE FALECEU I                                                                                                    | NO CONVENTO DE SÃO B              | ERNARDO DESTA             | CIDADE, NO DIA PRIMEIRO DE                         | APLICAR FILTROS                                                                                |                                                                     |
| Testamenteira, D. Maria Clara Ama<br>da testadora, no                                                                                            | ilia Sousa Calado Cardoso, mulher de José Ma                                                                                                    | ria Alberto Cardoso. Registo do o | original datado de 5 de j | ulho de 1875. Herdeira, Ana Teresa Farinha, criada |                                                                                                |                                                                     |
| Datas 11<br>Código de referência P                                                                                                    | 375-09-07 - 1875-09-07<br>T/ADPTG/ALL/ACPTG/H/001/0018/000016<br>CPTG Cx 011 lb 18 // 48 v9 lbyz 0004                                                                                                    |                                   |                           |                                                    |                                                                                                |                                                                     |

Figura 16 - Resultado da pesquisa simples ao utilizar "Mosteiro de São Bernardo de Portalegre"

(Pergunta 3)

| DESCHIRA SMOLES DESCHIRA AVANCADA DESTACHES SERVICOS EM INHA A ILIDA                                                                                                    | Entrar                                                                        |
|----------------------------------------------------------------------------------------------------|-------------------------------------------------------------------------------|
|                                                                                                    |                                                                               |
| esunauos de pesquisa<br>Ordenado por (Códios de referência ∞) <b>Al</b>                                                                                                    | NÍVEIS DE DESCRIÇÃO                                                           |
|                                                                                                    | Colecção                                                                      |
| DOTE QUE FAZ DARA FREIRA DO REAL MOSTEIRO DE SÃO BERNAROO DESTA CIDADE DE PORTALEGRE QUE FAZ O REVERENDO PADRE DINIS JOS      Propor 100 000 n. de proprime a emisidate Dem     Prison 1776-9-04 en 1778-9-10-0     Prison 1778-9-10-0     Prison 17   | DATA S DO000-0404 0040-000 0409-1712 1712-1916 156-2022                       |
| 3 Besisto comoleto + Adicionar A lista                                                                                                    | REPRESENTAÇÃO DIGITAL                                                         |
| ARRENDAMENTO QUE FAZEM A EXCELENTISSIMAD. ABADESSA E MAIS RELIGIOSAS DE PUTADAS DO REAL MOSTEIRO DE SÃO BERNARDO DESTA G<br>Escrutura de armodemento das herádeses por 300 000 n. em devieres, 00 algueres de togo, e 600 antiles de carre de porce. 12 quejos de evelha e 2 carrestes de paña      Badesidad de armodemento das herádeses por 300 000 n. em devieres, 00 algueres de togo, e 600 antiles de carre de porce. 12 quejos de evelha e 2 carrestes de paña      Badesidad de armodemento das herádeses por 300 000 n. em devieres, 00 algueres de togo, e 600 antiles de carre de porce. 12 quejos de evelha e 2 carrestes de paña      Badesidad de armodemento de armodemento de armodemento de porce. 12 quejos de evelha e 2 carrestes de paña      Badesidad de armodemento de armodemento de armodemento de porce. 12 quejos de evelha e 2 carrestes de paña      Badesidad de armodemento de armodemento de armodemento de porce. 12 quejos de evelha e 2 carrestes de paña      Badesidad de armodemento de armodemento de armodemento de porce. 12 quejos de evelha e 2 carrestes de paña      Badesidad de armodemento de armodemento de armodemento de porce. 12 quejos de evelha e 2 carrestes de paña      Badesidad de armodemento de armodemento de armodemento de porce. 12 quejos de evelha e 2 carrestes de paña      Badesidad de armodemento de armodemento de armodemento de porce. 12 quejos de evelha e 2 carrestes de paña      Badesidad de armodemento de armodemento de armodemento de porce. 12 quejos de evelha e 2 carrestes de paña      Badesidad de armodemento de armodemento de armodemento de porce. 12 quejos de armodemento de armodemento de armodemento de porce. 12 quejos de evelha e 2 carrestes de paña      Badesidad de armodemento de armodemento de armodemento de porce. 12 quejos de evelha e 2 carrestes de paña      Badesidad de armodemento de armodemento de porce. 12 quejos de armodemento de porce. 12 quejos de armodemento de porce. 12 quejos de paña      Badesidad de armodemento de armodemento de porce. 12 quejos de armodemento de porce. | Con revesentação     Gen revesentação     Gen revesentação     ARUCAR FILTROS |
| SENTENÇA CÎVEL DE EXECUÇÃO A FAVOR DA REVERENDA DONA ABAGESSA E MAIS RELIGIOSAS DO REAL MOSTEIRO DE SÃO BERNARDO DESTA C Stantega de traducto de traducto de carte de porce e 12 quejos de ovelha Datas 109-01-17. 108-01-17 PTLOPTRANTMARIA 90-01-00 10005000015                                                                                                    |                                                                               |

Figura 17 - Resultado da pesquisa avançada ao utilizar "Mosteiro de São Bernardo de Portalegre"

(Pergunta 3)

| ArchClient                     |                                                                                                    | Search | Hierarchy | Create 🗸 | MyBookmarks | Luana Sá |
|--------------------------------|----------------------------------------------------------------------------------------------------|--------|-----------|----------|-------------|----------|
|                                | Mosteiro de São Bernardo de Portalegre                                                                       |        |           | ۹        |             |          |
|                                | 1 results in search for "Mosteiro de São Bernardo de Portalegre"                                             |        |           |          |             |          |
|                                | Archival Records (1) Entities.(0)                                                                            |        |           |          | _           |          |
|                                | Fonds<br><b>Title:</b> <u>Mosteiro de São Bernardo de Portalegre</u><br><b>Identifier:</b> PT/ADPTG/MON/MSBP |        |           |          |             |          |
|                                |                                                                                                    |        |           |          |             |          |
|                                |                                                                                                    |        |           |          |             |          |
|                                |                                                                                                    |        |           |          |             |          |
|                                |                                                                                                    |        |           |          |             |          |
|                                |                                                                                                    |        |           |          |             |          |
| © 2021 EPISA ArchClient v0.2.0 | About EPISA                                                                                                  |        |           |          |             |          |

Figura 18 - Resultado da pesquisa no DigitArq+ ao utilizar "Mosteiro de São Bernardo de Portalegre"

(Pergunta 3)

| ArchClient                     |                                                    | Search | Hierarchy | Create 🗸 | MyBookmarks | Luana Sá |
|--------------------------------|----------------------------------------------------|--------|-----------|----------|-------------|----------|
|                                | São Bernardo                                       |        |           | ۹        |             |          |
|                                | 2 results in search for "São Bernardo"             |        |           |          |             |          |
|                                | Archival Records (1) Entities (1)                  |        |           |          | _           |          |
|                                | a Group                                            |        |           |          |             |          |
|                                | Name: Convento de São Bernardo, da Ordem de Cister |        |           |          |             |          |
|                                |                                                    |        |           |          |             |          |
|                                |                                                    |        |           |          |             |          |
|                                |                                                    |        |           |          |             |          |
|                                |                                                    |        |           |          |             |          |
|                                |                                                    |        |           |          |             |          |
| © 2021 EPISA ArchClient v0.2.0 | About EPISA                                        |        |           |          |             |          |

Figura 19 - Entidade mostrada pelo DigitArq+ (Pergunta 3)

| pesquisa                                                                                                    |                                                                                                    |
|----------------------------------------------------------------------------------------------------|----------------------------------------------------------------------------------------------------|
| ndia e Mina" e foram encontrados 5 resultados. Página 1 de 1.                                                                                                    | NÍVEIS DE DESCRIÇÃO                                                                                                    |
| tanena. to com destro ao Park, degredados para Angola, Angoche, Cato Verde, cartelles de residentes na India e pedides máxiconados com o conteco de bens ao Jesuítas no tango do Marga 1727-1534-0214 *Actioner Jata | Colecção<br>Fundo<br>Secção<br>Seirie<br>Unidade de instalação<br>Documento composto<br>Documento                                                                                                    |
| 25 DEFUNTOS E AUSENTES<br>Sta toma acto Incorecció desta provedoría.<br>1975-49 2: TUTT-0-12<br>#IntTrenc CA<br>* Adocionar Álstia                                                                                   | DATAS<br>DATAS<br>0404-0888<br>06808-1212<br>1212-1616<br>1916-2022<br>REPRESENTAÇÃO DIGITZ                                                                                                    |
| SCRIVÃO CLAÚDIO DA COSTA PEREIRA<br>1172 - 1800<br>PTITUMA                                                                                                    | Com representação                                                                                                    |
| Failes Findes, Julze da India e Minu, cr. 1 a cr. 124<br>+ Addicionar A Intia                                                                                                    |                                                                                                    |
| SCRVÁO HENRIQUE JOSÉ BARANA DA GUERRA<br>a Guerra timia como escrivila serventuário Francisco José de Ander e Silva.<br>1781 - 183<br>PrintTrutania<br>Febis Findo, Juzo de Indar e Mina, m; 1 a 63, cr. 125 a 197   |                                                                                                    |
|                                                                                                    | STATULE       T27:15342:14         T27:15342:14       T27:15342:14         T27:15342:14       T27:15342:14         STATULE       T27:15342:14         STATULE       T27:15342:14 |

Figura 20 - Resultado da pesquisa simples ao utilizar "Juízo da Índia e Mina" (Pergunta 4)

| ARQUIVO NACIONAL<br>TORRE DO TOMBO  |                                         |                       |                             |          | 2 / 20 | DIGLAB<br>DIFECTION DE GARA DO LANG<br>DIFECTIONE DE GARA DO LANG<br>DIFECTIONE DE GARA DO LANG |
|-------------------------------------|-----------------------------------------|-----------------------|-----------------------------|----------|--------|-------------------------------------------------------------------------------------------------|
| PESQUISA SIMPLES                    | PESQUISA AVANÇADA                       | DESTAQUES             | SERVIÇOS EM-LINHA           | AJUDA    |        | Entrar 🖬 🔀                                                                                      |
| Resultados de pesquis               | a                                       |                       |                             |          |        |                                                                                                 |
| Pesquisou usando parâmetros avanças | tos e toram encontrados 0 res           | sultados.             |                             |          |        |                                                                                                 |
| © 2008 - DGARG - Drecção-Gen        | al de Arquives   <u>Masa do Silto  </u> | Comentários e Sucestô | es i Contactos i BEGULAMENT | D.GRAV I |        |                                                                                                 |
|                                     |                                         |                       |                             |          |        |                                                                                                 |
|                                     |                                         |                       |                             |          |        |                                                                                                 |
|                                     |                                         |                       |                             |          |        |                                                                                                 |
|                                     |                                         |                       |                             |          |        |                                                                                                 |
|                                     |                                         |                       |                             |          |        |                                                                                                 |
|                                     |                                         |                       |                             |          |        |                                                                                                 |
|                                     |                                         |                       |                             |          |        |                                                                                                 |
|                                     |                                         |                       |                             |          |        |                                                                                                 |
|                                     |                                         |                       |                             |          |        |                                                                                                 |
|                                     |                                         |                       |                             |          |        |                                                                                                 |
|                                     |                                         |                       |                             |          |        |                                                                                                 |

Figura 21 - Resultado da pesquisa avançada ao utilizar "Juízo da Índia e Mina" (Pergunta 4)

| ArchClient                     |                                                              | Search | Hierarchy | Create v | MyBookmarks | Luana Sá |
|--------------------------------|--------------------------------------------------------------|--------|-----------|----------|-------------|----------|
| Archelient                     |                                                              |        | ,         |          | ,           |          |
|                                | Juízo da Índia e Mina                                        |        |           | ۹        |             |          |
|                                | 1 results in search for "Juízo da Índia e Mina"              |        |           |          |             |          |
|                                | Archival Records (1) Entities.(0)                            |        |           |          | _           |          |
|                                | Fonds                                                        |        |           |          |             |          |
|                                | Títle: <u>Juízo da Índia e Mina</u><br>Identifier: PT/TT/JIM |        |           |          |             |          |
|                                |                                                              |        |           |          |             |          |
|                                |                                                              |        |           |          |             |          |
|                                |                                                              |        |           |          |             |          |
|                                |                                                              |        |           |          |             |          |
|                                |                                                              |        |           |          |             |          |
| © 2021 EPISA ArchClient v0.2.0 | About EPISA                                                  |        |           |          |             |          |

Figura 22 - Resultado da pesquisa no DigitArq+ ao utilizar "Juízo da Índia e Mina" (Pergunta 4)

| PESQUISA SIMPLES PESQUISA AVANÇADA AUXILAR DE PESQUISAS SERVIÇOS EM-LINHA AUDA                                                                                                    | Arquiro Dontal de<br>Entre                                                                                                    |
|----------------------------------------------------------------------------------------------------|----------------------------------------------------------------------------------------------------|
| Resultados de pesquisa                                                                                                    |                                                                                                    |
| Pesquisou por "registos de baptismos" e foram encontrados 13077 resultados. Pápina 1 de 1308.                                                                                                    | Ordenado por [Código da referência 🗸 ] Al NÍVEIS DE DESCRIÇÃO                                                                                                    |
| LIVEO N *97 ENTRADAS AND 1539  International and the superconstant Coded as in the superconstant Coded as in the superconstant Examples of the superconstant Examples of the supercon | Conservation     Conservation     C |
| Datas         1024/207-1032/20-29           Codgo de referiencia         PTLOPETIALDORE           D Bevisto connento         + Adocenar A Inte                                                                                                    |                                                                                                    |
| TOMO 1 REGISTOS DE BAPTISMOS DE 1913 – 1926 Wrongel de trada separatemente de autores de Casa e Roda de Perta protucidos pelos sacendotes de Santo Netures. Cuellem temo de alteritura (h. 1), delado de 1913-86-91.      Casa de antimica de alterna de alterna (h. 1), delado de 1913-86-91.      Casa de antimica de alterna (h. 1), delado de 1913-86-91.      Casa de antimica de alterna (h. 1), delado de 19 |                                                                                                    |
| KEGISTOS DE BAPTISMOS 1926 – 1927      Minufa la tear automativa     Kesta de la transformación de la tearre de la tearre de la te |                                                                                                    |

Figura 23 - Resultado da pesquisa simples ao utilizar "registos de baptismos" (Pergunta 5)

| P and                                                                                                    | Main a Stratter                         | Arquivo Distrital o                                      |
|----------------------------------------------------------------------------------------------------|-----------------------------------------|----------------------------------------------------------|
| PESQUISA SIMPLES PESQUISA AVANÇADA AUXILIAR DE PESQUISAS SERVIÇOS E                                                                                                    | M-LINHA AJUDA                           | Entrar                                                   |
| esultados de pesquisa                                                                                                    |                                         |                                                          |
| quisou por "registos de baptismos" e foram encontrados 1214 resultados. Página 1 de 122.                                                                                                    | Ordenado por Código de referência 🤟 📲 🔤 | EIS DE DESCRIÇÃO                                         |
| TOMO 1 REGISTOS DE BAPTISMOS DE 1813 - 1826                                                                                                    |                                         | Fundo                                                    |
| ste livro contém assentos de baptismo dos expostos da Casa da Roda do Porto produzidos palos sacendotes de Santo lidefonso. Contém termo de                                                                                 | aberlura (fl. 1), datado de 1813-08-01. | Secção<br>Série                                          |
| satas 1813-08-00 - 1826-02-03<br>dolgo de rotecincia IFTI/ACIP/RTI/ACI/CR/RTI/AE/005/0099<br>tos atual A/162/1 - 2                                                                                                    |                                         | Unidade de instalação<br>Documento composte<br>Documento |
| Beolato.comointo + Adisionar.k.inta                                                                                                    | RE                                      | PRESENTAÇÃO DIGIT                                        |
|                                                                                                    | 0                                       | Com representação                                        |
| PARÓQUIA DE ABOADELA                                                                                                    |                                         | Sem representação                                        |
| successingular televice a segmenti, carameteris, consi, no de conteniario, to de quesções e registos de testameteros<br>1559-06-20, 1660<br>Origo de referência PF1ADPRTFINOJANTOS<br>Lo alistada Deçido Esta E deçista EX. | Lan Can                                 | LICAR FILTROS                                            |
| Beviato conseito + Adicionar. A lista                                                                                                    |                                         |                                                          |
| * REGISTOS DE BAPTISMOS                                                                                                    |                                         |                                                          |
| atas 1559-/9-03 - 1592<br>ódigo dis referência PT/ADPRT/PRO/PAMT01/001                                                                                                    |                                         |                                                          |
| Republic conseilato + Adicionar à linta                                                                                                    |                                         |                                                          |
| REGISTOS DE BAPTISMOS                                                                                                    |                                         |                                                          |
| atas 1005-07-21 - 1849-12-09<br>dogo de referência PT/ACPP/F/IPRC/PA/T01001/0007<br>to abaia E0484: 152 2                                                                                                    |                                         |                                                          |
|                                                                                                    |                                         |                                                          |

Figura 24 - Resultado da pesquisa simples ao utilizar "registos de baptismos", com o intervalo temporal 1811-1822 (Pergunta 5)

|                                                                                                    | Arquivo Distrital do Por                                     |
|----------------------------------------------------------------------------------------------------|--------------------------------------------------------------|
| PESQUISA SIMPLES PESQUISA AVANÇADA AUXILAR DE PESQUISAS SERVIÇOS EM-LINHA AJUDA                                                                                                    | Entrar 📲 🗰                                                   |
| Resultados de pesquisa                                                                                                    |                                                              |
| Pesquisos por "registos de baptamos" e foram encontrados 1713 resultados. Página 1 de 122.                                                                                                    | sferência - Al NÍVEIS DE DESCRIÇÃO                           |
| TOMO 1 REGISTOS DE BAPTISMOS DE 1813 – 1826                                                                                                    | Cotecção                                                     |
| Informação do texte angundamente<br>Esta funza contem aspectivo de aspectivo de exposiço de Casa de Roda do Porto produzidos pelos sacentidos de Santo lidefineso. Contêm termo de abentura (1 1), datado de 1813-05-01.                                                                                                    | Seccilo                                                      |
| Datas 1913-06-06 - 1825-02-08<br>Códgo en enteniencia PTLAPPT/L/CD/CRPRTLaE/0850099<br>Catalantia Ant/501* 2                                                                                                    | Unidade de instalação                                        |
| D Belythic consists + Asicone J Inta                                                                                                    | REPRESENTAÇÃO DIGITAL                                        |
| PAROQUIA DE ADOADELA  Decumentajos intelitos as badienses, campos, noi de oriumados, noi de quitações e explotos de testamentos  Detes  Calego es referencias      PROPORTERIDARATE      Construit      Construit      PROPORTERIDARATE      Construit      Construit      PROPORTERIDARATE      Construit      PROPORTERIDARATE      Construit      PROPORTERIDARATE      Construit      PROPORTERIDARATE      Construit      PROPORTERIDARATE      CONSTRUIT      PROPORTERIDARATE      PROPORTERIDARATE       PROPORTERIDARATE      PROPORTERIDARATE      PROP | Com representação     Sem representação     APLICAR FILTROS. |
| D Revents.commette * discourse à train                                                                                                    |                                                              |
| # REGISTOS DE BAPTISMOS                                                                                                    |                                                              |
| Datas 1587-95-03 - 1902<br>Cádgo de reteincia PTIADRTIPROPARTISIOT                                                                                                    |                                                              |
| D Revisit converte + Adicionar à Ista                                                                                                    |                                                              |
| REGISTOS DE BAPTISMOS                                                                                                    |                                                              |
| Datas         105-07-21 - 1640-12-09           Cologo ententinica         PTL/CAPIT IPING-PAULTO NO 00007           Casa and         DEVICE 12                                                                                                    |                                                              |
| D Beviatz.convente + Adicenter & Inta                                                                                                    |                                                              |

Figura 25 - Resultado da pesquisa simples ao utilizar "registos de baptismos", com a data completa

(Pergunta 5)

| P                                                                                                    | Arquivo Distrital do Porto                                                                       |
|----------------------------------------------------------------------------------------------------|--------------------------------------------------------------------------------------------------|
| PESQUISA SIMPLES PESQUISA AVANÇADA AUXILIAR DE PESQUISAS SERVIÇOS EM-LINHA AVUDA                                                                                                    | Entrar 💶 🐺                                                                                       |
| Resultados de pesquisa                                                                                                    |                                                                                                  |
| Prequises wands parlmetros avançados e foram encontrados 1599 resultados. Págna 1 de 1905. Otdenado par [Cidago de meterinica 🗸 🖌                                                                                                    | NÍVEIS DE DESCRIÇÃO                                                                              |
| COMO 1 REGISTOS DE RAPTISMOS DE 1913 - 1526      Menage<br>Menage<br>Este invociónes este de balance de expositos de Casa da Roda do Puelo productidos pelos sacendoles de Santo Iteletores. Contien termo de abertura (t. 1), datado de 1913-05-01.     Des<br>Este invociónes interes de abertura (t. 1), datado de 1913-05-01.     Des<br>Des de Casa da Roda do Balance de Casa da Roda do Puelo productidos pelos sacendoles de Santo Iteletores. Contien termo de abertura (t. 1), datado de 1913-05-01.     Des de Casa da Roda do Balance do Casa da Roda do Puelo poetocidos pelos sacendoles de Santo Iteletores.     Contien termo de abertura (t. 1), datado de 1913-05-01.     Des de Casa da Roda do Balance do Casa da Roda do Puelo poetocidos pelos sacendoles de Santo Iteletores.     Contien termo de abertura (t. 1), datado de 1913-05-01.     Des de Casa da Roda do Balance do Casa da Roda do Puelo poetocidos pelos sacendoles de Santo Iteletores.     Contien termo de abertura (t. 1), datado de 1913-05-01.     Des de Casa da Roda do Des do Des | Colecção<br>Fundo<br>Secção<br>Sárie<br>Unidade de instalação<br>Documento composto<br>Documento |
| D Beyelstoomelete + Adicionar J Inte                                                                                                    |                                                                                                  |
| EXCISION DE EAPTISMON 1256 - 1257     Tronção da tras aconstruito     Entre a construitor     Entre 1256 11, casas de Manada, aconstruito Manada, Secondario da Administração da Riota, para que este realizave es Baptismos des Espectes ea Capita da Instituyã     Entre 1256 11, casas de Manada, Assas     Entre 1256 11, casas de Manada, Secondario da Administração da Riota, para que este realizave es Baptismos des Espectes ea Capita da Instituyã     Entre 1256 11, casas de Manada, Assas     Entre 1256 11, casas de Manada, Secondario da Administração da Riota, para que este realizave es Baptismos des Espectes ea Capita da Instituyã     Entre 1256 11, casas de Manada, Assas     Entre 1256 11, casas de Manada, Assas     Entre 1256 11, casas de Manada, Assas                                                                                                    | Com representação<br>Sem representação                                                           |
| REGISTOS DE BAPTISMOS 1827 – 1830  Integritado en acuantemento     Republicado en acuantemento     Republicado en acuantemento     Republicado en acuantemento     Republicado     Republicado     Republ       |                                                                                                  |
| A REVENUENCE * BROOTELASER     * BROOTELASER     * BROOTELASE       |                                                                                                  |

Figura 26 - Resultado da pesquisa avançada ao utilizar "registos de baptismos" (Pergunta 5)

|                                                                                                    |                                                                                                    | Arquivo Distrital do f                                                                                                    |
|----------------------------------------------------------------------------------------------------|----------------------------------------------------------------------------------------------------|----------------------------------------------------------------------------------------------------|
| Resultados de                                                                                                    | pesquisa                                                                                                    |                                                                                                    |
| Pesnuisnu usando nacir                                                                                                    | normalization approximate form excentration. Bit evaluation. Bit evaluation of etc. Octoberation per Coldgo de referencia - v et                                                                                                    | NÍVEIS DE DESCRIÇÃO                                                                                                    |
| COMO 1 REGIS     Informação da tracta respon<br>Este laros contiên assen<br>Datas<br>Codação da setementaria<br>Regularia cometência<br>De Regularia cometência<br>Martes<br>Códação de refereincia<br>De Regularia cometência<br>De Regularia cometência | IOS DE RAPTISMOS DE 1813 - 1826 INFORMES DE 1813 - 1826 INFORMES DE 1836 - 1836 -     | Conceção     vindo     vindo     de entração     consenta comparta     consenta comparta     consenta comparta     consenta comparta     consenta comparta     consentação     consentação     consentação     consentação     APLICARI FILITROS |
| REGISTOS DE I                                                                                                    | APTISMOS                                                                                                    |                                                                                                    |
| Datas<br>Código de referência<br>Cota atual<br>D Registo comeleto                                                                                                    | 1005-07-21 - 1564-12-08<br>PYLOPET INSCAMPTING 10001-0007<br>EXISTAN - 15 - 15 - 15 - 15 - 15 - 15 - 15 - 1                                                                                                    |                                                                                                    |
| REGISTOS DE I                                                                                                    | APTISMOS                                                                                                    |                                                                                                    |
| Datas<br>Código de referência<br>Cota atual<br>D Registo completo                                                                                                    | 1127-34-84 - 1827-852<br>FLOOR THE PART OF 100008<br>EXEMPT AND TO AND TO AND TA AND TO AND TO AN |                                                                                                    |

Figura 27 - Resultado da pesquisa avançada ao utilizar "registos de baptismos", com o com o intervalo temporal 1811-1822 (Pergunta 5)

| D D                                                                                                    |                                                                                                    | App i Aspun                                    | Arquivo Distrital do Porto                                                                   |
|----------------------------------------------------------------------------------------------------|----------------------------------------------------------------------------------------------------|------------------------------------------------|----------------------------------------------------------------------------------------------|
|                                                                                                    | PESQUISA SIMPLES PESQUISA AVANÇADA AUXILIAR DE PESQUISAS SERVIÇOS EM-LINHA AJUDA                                                                                                    |                                                | Entrar 💶 🐺                                                                                   |
| Resultados d                                                                                                    | pesquisa                                                                                                    |                                                |                                                                                              |
| Pesquisou usando par                                                                                                    | ietros avançados e foram encontrados 816 resultados. Página 1 de 82.                                                                                                    | Ordenado por Código de referência 🗸 🖬 NÍVEIS D | E DESCRIÇÃO                                                                                  |
| TOMO 1 REGI<br>bitranção da vesta esc<br>Este filoro contiêm ases<br>Datas<br>Código de referência<br>Códia atual<br>B Registra comuteto<br>P REGISTOS DE<br>Datas<br>Código de referência<br>Código de referência<br>Código de referência | CSD DE BADYSMOS DE 1513 - 1122           Series           Series           Series           Series           Series           Series           Anton 1: 1: 1: 1: 1: 1: 1: 1: 1: 1: 1: 1: 1:                                                                                                    |                                                | o<br>rele instatação<br>ento<br>composto<br>ent<br>ENTAÇÃO DIGITAL<br>presentação<br>FILTROS |
| <u>REGISTOS DE</u> Datas Código de referência Cota atual <u>Registo comointe</u>                                                                                                    | APTISMOS<br>105-07-21 - 164-12-00<br>105-07-22 - 164-12-00<br>E0100-1-122 - Schwartsvool 10007<br># Anonna Jana                                                                                                    |                                                |                                                                                              |
| <u>REGISTOS DE</u> Datas Código de referência Cota atual                                                                                                    | APTISMOS  157-44-14 - 1802-8/23  157-44-14 - 1802-8/23  599-44-13 - 2  44-132 - 3  44-132 - 3  44-132 - 3  44-132 - 3  44-132 - 3  44-132 - 3  44-132 - 3  44-132 - 3  44-132 - 3  44-132 - 3  44-132 - 3  44-132 - 3  44-132 - 3  44-132 - 3  44-132 - 3  44-132 - 3  44-132 - 3  44-132 - 3  44-132 - 3  44-132 - 3  44-132 - 3  44-132 - 3  44-132 - 3  44-132 - 3  44-132 - 3  44-132 - 3  44-132 - 3  44-132 - 3  44-132 - 3  44-132 - 3  44-132 - 3  44-132 - 3  44-132 - 3  44-132 - 3  44-132 - 3  44-132 - 3  44-132 - 3  44-132 - 3  44-132 - 3  44-132 - 3  44-132 - 3  44-132 - 3  44-132 - 3  44-132 - 3  44-132 - 3  44-132 - 3  44-132 - 3  44-132 - 3  44-132 - 3  44-132 - 3  44-132 - 3  44-132 - 3  44-132 - 3  44-132 - 3  44-132 - 3  44-132 - 3  44-132 - 3  44-132 - 3  44-132 - 3  44-132 - 3  44-132 - 3  44-132 - 3  44-132 - 3  44-132 - 3  44-132 - 3  44-132 - 3  44-132 - 3  44-132 - 3  44-132 - 3  44-132 - 3  44-132 - 3  44-132 - 3  44-132 - 3  44-132 - 3  44-132 - 3  44-132 - 3  44-132 - 3  44-132 - 3  44-132 - 3  44-132 - 3  44-132 - 3  44-132 - 3  44-132 - 3  44-132 - 3  44-132 - 3  44-132 - 3  44-132 - 3  44-132 - 3  44-132 - 3  44-132 - 3  44-132 - 3  44-132 - 3  44-132 - 3  44-132 - 3  44-132 - 3  44-132 - 3  44-132 - 3  44-132 - 3  44-132 - 3  44-132 - 3  44-132 - 3  44-132 - 3  44-132 - 3  44-132 - 3  44-132 - 3  44-132 - 3  44-132 - 3  44-132 - 3  44-132 - 3  44-132 - 3  44-132 - 3  44-132 - 3  44-132 - 3  44-132 - 3  44-132 - 3  44-132 - 3  44-132 - 3  44-132 - 3  44-132 - 3  44-132 - 3  44-132 - 3  44-132 - 3  44-132 - 3  44-132 - 3  44-132 - 3  44-132 - 3  44-132 - 3  44-132 - 3  44-132 - 3  44-132 - 3  44-132 - 3  44-132 - 3  44-132 - 3  44-132 - 3  44-132 - 3  44-132 - 3  44-132 - 3  44-132 - 3  44-132 - 3  44-132 - 3  44-132 - 3  44-132 - 3  44-132 - 3  44-132 - 3  44-132 - 3  44-132 - 3  44-132 - 3  44-132 - 3  44-132 - 3  44-132 - 3  44-132 - 3  44-132 - 3  44-132 - 3  44-132 - 3  44-132 - 3  44-132 - 3  44-132 - 3  44-132 - 3  44-132 - 3  44-132 - 3  44-132 - 3  44-132 - 3  44-132 - 3  44-132 - 3  44-132 |                                                |                                                                                              |

Figura 28 - Resultado da pesquisa avançada ao utilizar "registos de baptismos", com a data completa

(Pergunta 5)

| ArchClient |                                                                                  | Search | Hierarchy | Create | <ul> <li>MyBookmarks</li> </ul> | Luana Sá |
|------------|----------------------------------------------------------------------------------|--------|-----------|--------|---------------------------------|----------|
|            | registos de baptismos                                                            | c      | 2         |        |                                 |          |
|            | 28 results in search for "registos de baptismos"                                 |        |           |        |                                 |          |
|            | Archival Records (28) Entities (0)                                               |        |           |        |                                 |          |
|            | Title: Registos de baptismos<br>Identifie:: PT/ADPRT/PRQ/PPRT01/001/0014         |        |           |        |                                 |          |
|            | Title: Registos de baptismos<br>Identifie: PT/ADPRT/PRQ/PPRT01/001/0005          |        |           |        |                                 |          |
|            | Title: Registos de baptismos<br>Identifie: PT/ADPRT/PRQ/PPRT01/001/0018          |        |           |        |                                 |          |
|            | Title: <u>Registos de baptismos -</u><br>Identifie: PT/ADPRT/PRQ/PPRT01/001/0013 |        |           |        |                                 |          |
|            | Title: Registos de baptismos<br>Identifie:: PT/ADPRT/PRQ/PPRT01/001/0006         |        |           |        |                                 |          |
|            | Title: Registos de baptismos -<br>Identifier: PT/ADPRT/PRQ/PPRT01/001/0004       |        |           |        |                                 |          |

Figura 29 - Resultado da pesquisa no DigitArq+ ao utilizar "registos de baptismos" (Pergunta 6)

| PESQUISA SIN                                                           | IPLES                                   | PESQUISA AVANÇADA                                                                    | DESTAQUES               | SERVIÇOS EM-LINHA | AJUDA                                 | Entrar I                                                   |
|------------------------------------------------------------------------|-----------------------------------------|--------------------------------------------------------------------------------------|-------------------------|-------------------|---------------------------------------|------------------------------------------------------------|
| lesultados de                                                          | pesquis                                 | a                                                                                    |                         |                   |                                       |                                                            |
| esquisou por "Um aquái                                                 | rio de 2,40x1,0                         | 10 m" e foram encontrado                                                             | vs 3 resultados. Página | 1 de 1.           | Ordenado por Código de referência 🗸 📶 | NÍVEIS DE DESCRIÇÃO                                        |
| <u>"AQUÂRIO DE 2.</u> Um dos aquários de gran                          | 40X1.00 M <sup>*</sup><br>ides dimensõe | s, no Aquário Vasco da Ga                                                            | ma (Dafundo, Oeiras).   |                   |                                       | Colecção<br>Fundo<br>Secção<br>Série                       |
| Datas<br>Código de referência<br>Cota atual                            | 1913-0<br>PT/TT/<br>Antero              | 4-18 -<br>(AS/A/001/000140)<br>de Seabra, cx. 11, n.º 269                            | ŝ.                      |                   |                                       | Unidade de instalação     Documento composto     Documento |
| Ci ingane campana                                                      | · Charland and                          | 2,1(2)0                                                                              |                         |                   |                                       | DATAS                                                      |
| "UM AQUÁRIO D Um dos aquários de gran                                  | E 2.40X1.00<br>ndes dimensõe            | <u>M"</u><br>s, no Aquário Vasco da Ga                                               | ma (Dafundo, Oeiras).   |                   |                                       | 0000-0404<br>0404-0808<br>0808-1212<br>1212-1616           |
| Datas<br>Código de referência<br>Cota atual                            | 1913-0<br>PT/TT/<br>Antero              | 4-18 -<br>AS/A/001/000141<br>de Seabra, cx. 12, n.º 374                              | Ř                       |                   |                                       | D 1616-2022                                                |
| Registo completo                                                       | + Adicionar                             | <u>k lista</u>                                                                       |                         |                   |                                       | Com representação                                          |
| UM AQUÁRIO D                                                           | E 2.40X1.00                             | .M.                                                                                  |                         |                   |                                       |                                                            |
| um dos aquários de gran<br>Datas<br>Código de referência<br>Cota atual | 1913-0<br>PT/TT/<br>Antero              | i, no Aquano Vasco da Ga<br>14-18 -<br>AS/A/001/000142<br>de Seabra, cx. 12, n.º 37; | ma (Lanunos, Cieras).   |                   |                                       | (PELINING FILLINUS)                                        |
| D Registo completo                                                     | + Adicionar                             | à lista                                                                              |                         |                   |                                       |                                                            |

Figura 30 - Resultado da pesquisa simples ao utilizar "Um aquário de 2,40x1,00 m" (Pergunta 6)

| anguirou usando parim                                                                         | programa<br>untres successions accessional of resultations. Design 1 de 1 Ordenado por [Código de referência v]                                                                                                    | NÍVEIS DE DESCRIÇÃO                                                                     |
|-----------------------------------------------------------------------------------------------|----------------------------------------------------------------------------------------------------|-----------------------------------------------------------------------------------------|
| <u>"UM AQUÁRIO D</u> Um dos aquários de gra     Datas     Código de referência     Códa atual | Bit 2 40X1 00 /r         Pagend How 1, 100 /r         Pagend How 1, 100 /r           E 2 40X1 00 /r         Pagend How 1, 100 /r         Pagend How 1, 100 /r           Bit 2 40X1 00 /r         Pagend How 1, 100 /r         Pagend How 1, 100 /r           Pit 7134/04 /r         Pit 7134/04 /r         Pit 7134/04 /r           Pit 7134/04 /r         Pit 7134/04 /r         Pit 7134/04 /r           Pit 7134/04 /r         Pit 7134/04 /r         Pit 7134/04 /r | Colecção<br>Fundo<br>Secção<br>Unidade de instalação<br>Documento composto<br>Documento |
| P DESERVICENCE                                                                                | * CheleAddistation                                                                                                    | DATAS                                                                                   |
| UM AQUÁRIO D<br>Um dos aquários de grav<br>Datas<br>Código de referência<br>Cota atual        | IE 2.40X1.00.MC<br>ndes dimensões, no Aguánio Vasco da Gama (Datundo, Oeiras).<br>1913-04-18-<br>PTICTI 38-401000142<br>Antero de Seativa, cx. 12, n.º 373                                                                                                    | 0000-0404<br>0404-0608<br>0608-1212<br>1212-1616<br>1616-2022                           |
| Registo completo                                                                              | + Adiconar à lista                                                                                                    | Com representação     Som presentação                                                   |
| © 2006 - DGARQ - I                                                                            | Direcção-Genif de Anyulvos ( <u>Mateia do Sillo   Comentánios e Sugestiões   Contactos   RECULAMENTO CRAV</u>                                                                                                    |                                                                                         |

Figura 31 - Resultado da pesquisa avançada ao utilizar "Um aquário de 2,40x1,00 m" (Pergunta 6)

|                                                                                                    |                                                                                                    | Entrar                                    |
|----------------------------------------------------------------------------------------------------|----------------------------------------------------------------------------------------------------|-------------------------------------------|
| PESUUISA SIMPLES PESUUISA AVANYA                                                                                                    | DA DESTAQUES SERVIÇUS EM-LINAM AUDUM                                                                                                    | - And And And And And And And And And And |
| 🏂 A S Antero de Seatora 1883-07-08/1938-12                                                                                                  | "UM AQUÁRIO DE 2,40X1,00 M"                                                                                                    | SERVIÇOS DISPONÍVEIS                      |
| <ul> <li>A Atividades de âmbito científico e profissional 1902-08/1935-01</li> <li>001 Carreira e Ciências Naturais 1906/1928-09</li> </ul> | NÍVEL DE DESCRIÇÃO                                                                                                    | Pedido de reprodução                      |
| Ø00142 "Um aquário de 2,40x1,00 m" 1913-04-18                                                                                               | Documento simples                                                                                                    | Pedido antecipado de                      |
|                                                                                                    | CÓDIGO DE REFERÊNCIA<br>PT/TT/AS/A001/000142                                                                                                   | aut.com                                   |
|                                                                                                    | TIPO DE TÍTULO<br>Formal                                                                                                    |                                           |
|                                                                                                    | DATAS DE PRODUÇÃO                                                                                                    |                                           |
|                                                                                                    | 1913-04-18 🗸 a 🖌                                                                                                    |                                           |
|                                                                                                    | DIMENSÃO E SUPORTE<br>1 doc. fotográfico (negativo estereoscópico, vidro, p/b, 4,5x10,5 cm)                                                    |                                           |
|                                                                                                    | ÂMBITO E CONTEÚDO<br>Um dos aquários de grandes dimensões, no Aquário Vasco da Gama (Dafundo, Oeiras).                                         |                                           |
|                                                                                                    | COTANTUAL<br>Antero de Seabra, cx. 12, n.º 373                                                                                                 |                                           |
|                                                                                                    | COTA ANTIGA<br>Antero de Seabra, cx. 26                                                                                                    |                                           |
|                                                                                                    | IDIOMA E ESCRITA<br>Português                                                                                                    |                                           |
|                                                                                                    | EXISTÊNCIĂ E LOCALIZAÇÃO DE CÓPIAS<br>Cópia em vidro (diapositivo estereoscópico). Portugal, Torre do Tombo, Antero de Seabra, cx. 13, n.º 416 |                                           |
|                                                                                                    | Cópia em formato digital. Nome do ficheiro: PT-TT-AS_c0373                                                                                     |                                           |
|                                                                                                    | DATA DE CRIAÇÃO<br>12/08/2011 11:36 01                                                                                                    |                                           |
|                                                                                                    | ÚLTIMA MODIFICAÇÃO                                                                                                    |                                           |

Figura 32 - Resultado da pesquisa avançada ao utilizar o código de referência "PT/TT/AS/A/001/000142" (Pergunta 6)

| ArchClient                     |                                                                                   | Search | Hierarchy | Create 🗸 | MyBookmarks | Luana Sá |
|--------------------------------|-----------------------------------------------------------------------------------|--------|-----------|----------|-------------|----------|
|                                | PT/TT/AS/A/001/000142                                                             |        |           | ۹        |             |          |
|                                | 1 results in search for "PT/TT/AS/A/001/000142"                                   |        |           |          |             |          |
|                                | Archival Records (1) Entities (0)                                                 |        |           |          | _           |          |
|                                | Item                                                                              |        |           |          |             |          |
|                                | Title: \ <u>"Um aquário de 2,40x1,00 m\"</u><br>Identifier: PT/TT/AS/A/001/000142 |        |           |          |             |          |
|                                |                                                                                   |        |           |          |             |          |
|                                |                                                                                   |        |           |          |             |          |
|                                |                                                                                   |        |           |          |             |          |
|                                |                                                                                   |        |           |          |             |          |
|                                |                                                                                   |        |           |          |             |          |
| © 2021 EPISA ArchClient v0.2.0 | About EPISA                                                                       |        |           |          |             |          |

Figura 33 - Resultado da pesquisa no DigitArq+ ao utilizar o código de referência "PT/TT/AS/A/001/000142" (Pergunta 6)